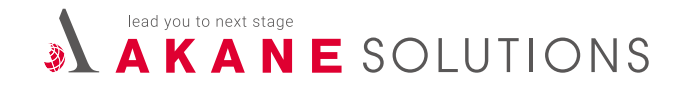

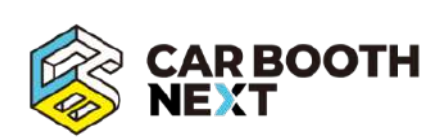

# AKANE SOLUTIONS カーブースネクスト仕様書

2024年11月 作成

# カーブースネクスト概要

# 初期費用 75,000 円 (税抜) + 月額利用料 (プランによる)

★ 在庫の管理画面 + ワードプレスの管理画面 の2サイト分のアカウントが発行されます。

## 各プラン月額利用料

- ミニマムプラン 月額 9,800 円 (税抜)
- ベーシックプラン 月額 13,800 円 (税抜)
- プレミアムプラン 月額 19,800 円 (税抜)

## 各プランメール数上限と容量

- ミニマムプラン 1 アカウントのみ 上限:200M
- ベーシックプラン **3 アカウント** 上限:300M
- プレミアムプラン **5 アカウント** 上限:500M

## 各プラン NEXT アカウント数

- ミニマムプラン 1アカウントのみ
- ベーシックプラン 2 アカウント
- プレミアムプラン **4 アカウント**

#### 受注から納品まで

素材・テキストなど構築に必要な条件が全て そろっている場合、<mark>最短 5 営業日</mark>で公開が可能です。 (年末などの繁忙期除く)

# AKANE SOLUTIONS

# 各プラン詳細

|                                  |                                  | 772281                       | 1                            |
|----------------------------------|----------------------------------|------------------------------|------------------------------|
|                                  | ミニマムプラン<br>月額 <b>9,800</b> 円(税別) | ベーシックプラン<br>月額 13,800円(税別)   | プレミアムプラン<br>月額 19,800円(税別)   |
| 基本機能                             |                                  |                              |                              |
| カーブースNEXTアカウント数                  | 1                                | 2                            | 4                            |
| メールアドレス数                         | 1                                | 3                            | 5                            |
| カーブースNEXT管理画面(車両以外の編集画面)         | 0                                | 0                            | 0                            |
| カーセンサー連動(車両管理/編集画面)              | 0                                | 0                            | 0                            |
| お問い合わせフォーム(車両/会社)                | 0                                | 0                            | 0                            |
| 会社概要                             | 0                                | 0                            | 0                            |
| ニュース投稿                           | ∆ <b>%1</b>                      | 0                            | 0                            |
| 買取ページ(買取専用フォーム付)                 | ∆ <b>%1</b>                      | 0                            | 0                            |
| GA4アカウント付与                       | ∆ <b>%1</b>                      | 0                            | 0                            |
| メール容量上限                          | 200MB/1アカウント                     | 300MB/1アカウント                 | 500MB/1アカウント                 |
| 追加機能                             |                                  |                              |                              |
| バックオーダー(客注フォーム付)                 | 2,000円/月                         |                              |                              |
| パーツページ(パーツ専用フォーム付)               | 2,000円/月                         |                              |                              |
| お客様の声ページ                         | 1,000円/月                         |                              |                              |
| ギャラリーページ                         | 1,000円/月                         | 左記機能                         | 左記機能                         |
| 整備カスタム施工事例ページ                    | 1,000円/月                         | 2つまで月額料金に含む                  | 全て使用可能                       |
| スタッフブログ                          | 1,000円/月                         |                              |                              |
| インスタグラム埋め込み表示                    | 1,000円/月                         |                              |                              |
| Tuners連動揭載                       | 1,000円/月                         |                              |                              |
| 複数店舗統合在庫表示(トップページ表示)             | 1店舗につき3,000円/月                   | 2店舗まで無料<br>(以降1店舗追加3,000円/月) | 3店舗まで無料<br>(以降1店舗追加3,000円/月) |
| LINEボタン設置(お客様が取得したLINEアカウントのみ対応) | 500円/月                           | 500円/月                       | 500円/月                       |

上記の内容は下記サービスサイトで確認できます。 https://carbooth.jp/

|                             | i i           | 1.8224                    |                           |
|-----------------------------|---------------|---------------------------|---------------------------|
|                             | ミニマムプラン       | ベーシックプラン                  | プレミアムプラン                  |
|                             | 月額 9,800円(税別) | <sub>月額</sub> 13,800円(税別) | <sub>月額</sub> 19,800円(税別) |
|                             |               |                           |                           |
| アカウント                       |               |                           |                           |
| 追加カーブースNEXTアカウント(1アカウントにつき) | 1,000円/月      | 1,000円/月                  | 1,000円/月                  |
| 追加メールアドレス(1アドレスにつき)         | 1,000円/月      | 1,000円/月                  | 1,000円/月                  |
| ドメイン                        |               |                           |                           |
| ドメイン管理料(.com/.net)          | 無料            | 無料                        | 無料                        |
| ドメイン管理料(.jp)                | 500円/月        | 500円/月                    | 500円/月                    |
| ドメイン管理料(.co.jp)※法人のみ可能      | 1,000円/月      | 1,000円/月                  | 1,000円/月                  |
| サポート                        |               |                           |                           |
| メール設定(マニュアル対応)              | 0             | 0                         | 0                         |
| カーブースNEXT操作説明(マニュアル対応)      | 0             | 0                         | 0                         |
| サイト修正/デザイン変更                | 要相談           | 要相談                       | 要相談                       |
| オリジナル画像制作                   | 要相談           | 要相談                       | 要相談                       |
|                             |               |                           |                           |
| 初期費用                        |               |                           |                           |

| 期費用                      |          |
|--------------------------|----------|
| イト制作費                    | 75,000円  |
| メイン新規取得費用(.net/.com/.jp) | 0円       |
| o.jpドメイン新規取得費用           | 5,000円   |
| メイン移管費用                  | 5,000円※2 |

#### 【注意事項】

・上記の価格は全て税抜価格になります。

・上記ドメイン以外 (.com/.net/.jp/.co.jp) でドメイン取得を希望される場合の費用は要相談となります。

・メール設定とカーブース NEXT 操作説明はマニュアルと営業担当にて対応致します。

・サイト修正 / デザイン変更は内容により金額が変わる為、詳しくは営業担当までお問い合わせください。

・下記注釈と料金表にドメイン移管の記載ございます。

・サイト制作にあたり、オリジナルの画像を希望される場合は1枚につき 5,000 円で制作を承ります。その際の制作修正は1回までとなります。

- ※1:●ミニマムプランは ニュース投稿:+1,000円/月 ●買取ページ(買取専用フォーム付):+3,000円/月
   ●GA4アカウント付与:+1,000円/月 にてご利用いただけます。
- ・ドメイン移管を希望される場合は、現在ドメインを管理されている会社へ「ドメインを移管したい」旨をお伝えください。

・ドメイン移管に際し、オースコードが必要になる場合がございます。ドメイン移管を希望される場合は必ず予めご相談ください。

・現在お使いのドメインを引き続き利用されたい場合 (ドメイン移管)は、現在のドメイン管理会社から弊社へドメインを移管致します。

※2 現状ドメインの所有者が明確かつ、移管が行える状態である必要があります。利用されているサービスによっては移管が難しい場合もございます。 途お見積もりをさせていただきます。

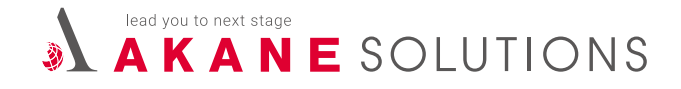

# ミニマムプランについて

#### 【基本機能】

- ・在庫車両
- ・会社概要
- ・お問い合わせ
- ・車両問い合わせ
- (追加機能は全て有料)

# 【テストサイト】

https://minimum.demo-carbooth.com/

#### ●WordPress 管理画面

https://minimum.demo-carbooth.com/wp-login.php

ユーザー名:minimum パスワード: erdfcv2024

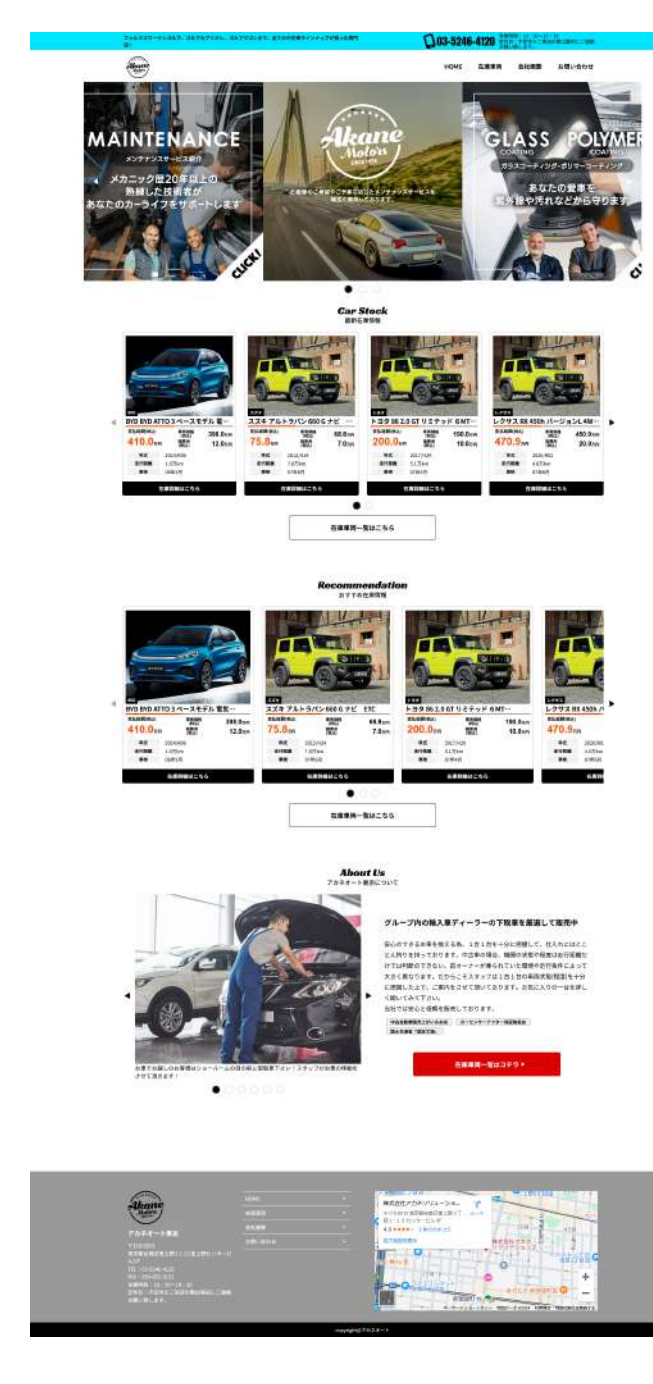

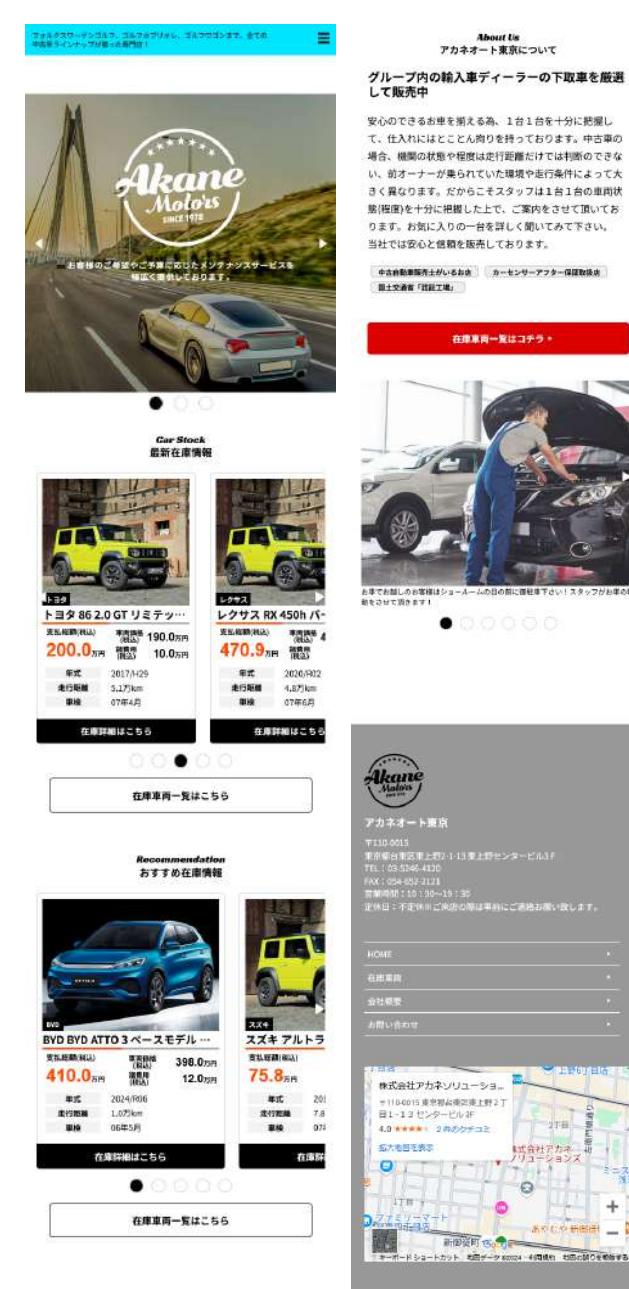

About Us アカネオート東京について

#### グループ内の輸入車ディーラーの下取車を厳選 して販売中

安心のできるお車を揃える為、1台1台を十分に把握し て、仕入れにはとことん拘りを持っております。中古車の 場合、機関の状態や程度は走行距離だけでは判断のできな い、前オーナーが乗られていた環境や走行条件によって大 きく異なります。だからこそスタッフは1台1台の車両状 軟(程度)を十分に把握した上で、ご窓内をさせて頂いてお ります。お気に入りの一台を詳しく聞いてみて下さい。 当社では安心と信頼を販売しております。

中古自動車販売士がいるお店 カーセンサーアフター保護取扱法 图土交通客「我副工場」

在康東商一覧はコチラ・

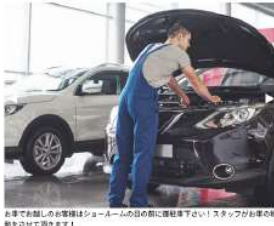

<sup>000000</sup> 

| Akane                                                                                                    |                      |
|----------------------------------------------------------------------------------------------------|----------------------|
|                                                                                                    |                      |
| アカネオート東京                                                                                                    |                      |
| WI10-0015                                                                                                    |                      |
| TEL: 03-5146-4120                                                                                                    |                      |
| FAX : 054-652-2121                                                                                                    |                      |
| 240: FEMICKBORD ANCCE                                                                                                    |                      |
|                                                                                                    |                      |
|                                                                                                    |                      |
|                                                                                                    |                      |
| HOME<br>在地東向                                                                                                    |                      |
| HOME<br>在市事間<br>会社感覚                                                                                                    |                      |
| NOME<br>在波道路<br>会社感要<br>お問い合わせ                                                                                            |                      |
| HOME<br>在計算用<br>会社概要<br>力問い作わせ                                                                                            |                      |
| HOME<br>在培育网<br>会社委員会<br>小問い合わせ                                                                                           | •                    |
| NOME<br>名読書篇<br>会社概要<br>力問い含わせ<br>・<br>・<br>・<br>・<br>・<br>・<br>・<br>・<br>・<br>・<br>・<br>・<br>・                           |                      |
| ROME<br>化成語<br>名前原稿<br>会社局医<br>本間い作ので                                                                                     | -<br>-<br>-<br>-<br> |
| KOME<br>社市名称<br>会社感覚<br>会社感覚<br>本部しきのマ<br>1183<br>「他名会社アカネソリユーショー<br>************************************                 |                      |
| ROME<br>ADE 年前<br>会社県常<br>太和い市の寸<br>「株式会社アカネンリユーショー<br>申10601支付後人参などませえ」「<br>副1-131ビンテービルギ<br>副1-131ビンテービルギ<br>副4-43の大力コン |                      |

THE WEIT TO THE

copyright@アカネオート

ANICO HIGHE

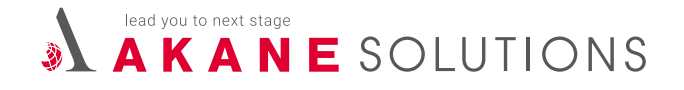

# ベーシックプランについて

#### 【基本機能】

- ・在庫車両
- ・会社概要
- ・お問い合わせ
- 車両問い合わせ
- ・ニュース投稿
- ・買取査定
- ・GA4 (google analytics) アカウント付与
- ・追加機能2つまで月額料金に含む
- ・複数店舗統合在庫表示2店舗まで無料

# 【テストサイト】

https://basic.demo-carbooth.com/

#### ●WordPress 管理画面

https://basic.demo-carbooth.com/wp-login.php ユーザー名: basic パスワード:zxcvbn2024

|             | rost essate zi-s sance qui sous con<br>CUR-338-400 27-10-201-201-201-201-201-201-201-201-201-                                                                                                    | フォルクスワーダンゴルフ。ゴルフカブリオル、ゴルフウゴ<br>単合巻ラインナップが扱った専門店1         |                                        | About Us<br>アカネオート東京に                                                                                                    |
|-------------|----------------------------------------------------------------------------------------------------|----------------------------------------------------------|----------------------------------------|----------------------------------------------------------------------------------------------------|
| 1           |                                                                                                    | <b></b>                                                  | @ x <b>f</b>                           | 世界に1台。趣味嗜好に合わ<br>のオリジナルジムニー]をお                                                                                                    |
|             | California II A California                                                                                                    |                                                          | 1                                      | ジムニー好きなオーナーだから安心                                                                                                    |
|             |                                                                                                    |                                                          | -                                      | 提供したいと考えます。しっかりと<br>を、当店ではお客様の理想にあった                                                                                                    |
|             | • 1 1 M                                                                                                    |                                                          | E                                      | ムブランもご発棄させていただきま                                                                                                    |
|             |                                                                                                    |                                                          |                                        | 店頭在庫は下記展示場にございます<br>ご来店前に一度お電話いただけると                                                                                                    |
| - 56        |                                                                                                    |                                                          |                                        | ます。                                                                                                    |
|             | ETTA ANT ETTA ANTA ETTA ANTA ETTA                                                                                                    | and the second second                                    |                                        | 〒435-0008 静岡県浜松市東区松小>                                                                                                    |
|             | Car Stock<br>areas                                                                                                    | Nowsäinformatie                                          |                                        | お気軽にご来店ください!                                                                                                    |
| -           |                                                                                                    | 最新ニュース・インフォメ                                             | ーション                                   | 國土交通者 「18回工場」                                                                                                    |
| and a       |                                                                                                    | a 20135<br>q                                             | 61723                                  | 在庫車両一覧は二                                                                                                    |
|             | Mill         Mill         Mill <th< td=""><td>200-13<br/>200-13<br/>200-13<br/>200-13<br/>200-13<br/>200-13</td><td>633</td><td></td></th<>                                                                                                    | 200-13<br>200-13<br>200-13<br>200-13<br>200-13<br>200-13 | 633                                    |                                                                                                    |
|             |                                                                                                    | [anomal]                                                 |                                        |                                                                                                    |
|             | Are constrained of the second second se                                                                                                    | リニューブル<br>サーブン: 2024年5月リニューアルオーブン                        | 0500 t                                 |                                                                                                    |
|             |                                                                                                    | A A A A A A A A A A A A A A A A A A A                    | 653                                    | ID GENE                                                                                                    |
|             |                                                                                                    | BONTROAT TO THE                                          | mps                                    |                                                                                                    |
| *10.3. E    | The second second secon | Car Stock                                                |                                        |                                                                                                    |
|             |                                                                                                    | 最新在準備報                                                   |                                        | お事でお知しのお客様はシュールームの目の前にき                                                                                                    |
|             |                                                                                                    |                                                          |                                        | • 0 0                                                                                                    |
| 1.5         | San I Suger St. Segurater Vora                                                                                                    |                                                          | 6.63                                   |                                                                                                    |
| -           | 04-793()-0-293()-0-274()-0-274 | N=2                                                      | クサス BX 450b /5-                        | Testimonial<br>お客様の声                                                                                                    |
| 1           | Cardon and Annual Contraction                                                                                                    | 200,0 mm 100.0 mm                                        | 470.9 MR/                              | 5660 GL/(ッケージ :                                                                                                    |
|             |                                                                                                    | 株式 2017/H25<br>素行電離 5.1万km                               | 1000 1000 1000 1000 1000 1000 1000 100 | TORBUSLA<br>TORBUSLA<br>Erakovsta                                                                                                    |
|             | • Technologi                                                                                                    | 単純 07年4月<br>27月1日日 555                                   | ## 07#68                               |                                                                                                    |
| 1000 tata   |                                                                                                    | 0000                                                     | 3                                      | • 0 0 0                                                                                                    |
| 1888-       |                                                                                                    | 在庫東両一覧はこち                                                | 6                                      | Staff Blog                                                                                                    |
|             | Steel Sloop<br>Street                                                                                                    |                                                          |                                        | 最新プログ                                                                                                    |
|             | ochostaner/ main<br>Marchitane/stanil.ev) etca<br>Andreastaner/                                                                                                    | Recommendation<br>おすすめ在庫情報                               |                                        | お客様の自宅までお何いします!                                                                                                    |
|             | BULSING CREEL TATION F MILLING                                                                                                    |                                                          |                                        | やっぱり除えるカラーです                                                                                                    |
| 67 <b>%</b> | Inclugram<br>CARDAL                                                                                                    |                                                          |                                        | 本日も9時より営業しております                                                                                                    |
| NE          |                                                                                                    |                                                          | 0-6                                    | Instagram                                                                                                    |
| -           |                                                                                                    | BYD BYD ATTO 3 ペースモデル…                                   | スズキ アルトラ                               | 122395                                                                                                    |
|             | States and a state of the state of the state | 20.000 (NG) 398.05H                                      | 25.8 <sub>25</sub>                     | the first of the second second s |
| 3.          |                                                                                                    | #xt 2024/R06<br>#1788 1.075km                            | स्टर 201<br>हाराहाल 7.8                | NY WA                                                                                                    |
|             |                                                                                                    | (第5月)<br>(第5月)<br>(第1)<br>(第5月)                          | ······································ | 3                                                                                                    |
|             |                                                                                                    | •000                                                     | 0                                      |                                                                                                    |
| •           |                                                                                                    | 在庫車両一覧はこち                                                | 6                                      | A. C. A.                                                                                                    |
|             |                                                                                                    |                                                          |                                        |                                                                                                    |
| 000         |                                                                                                    |                                                          |                                        |                                                                                                    |
|             | and shares                                                                                                    |                                                          |                                        |                                                                                                    |

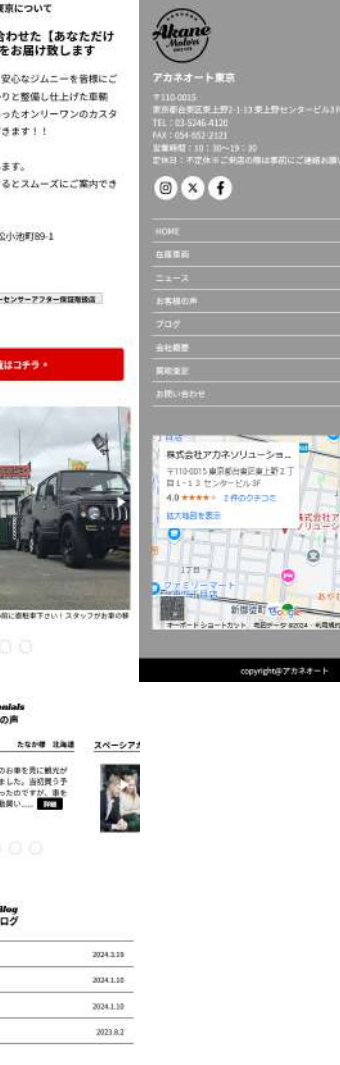

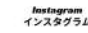

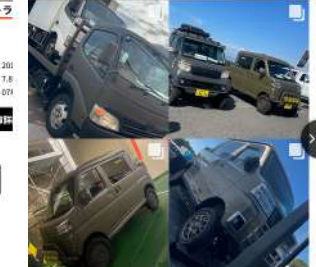

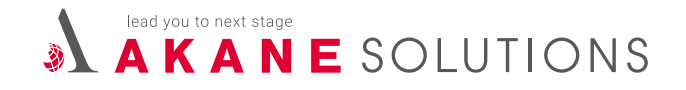

# プレミアムプランについて

#### 【基本機能】

- ・在庫車両
- ・会社概要
- ・お問い合わせ
- 車両問い合わせ
- ・ニュース投稿
- ・買取査定
- ・GA4 (google analytics) アカウント付与
- ・追加機能全て利用可能
- ・複数店舗統合在庫表示3店舗まで無料

# 【テストサイト】

https://premium.demo-carbooth.com/

#### ●WordPress 管理画面

https://premium.demo-carbooth.com/wp-login.php

ユーザー名:premium

パスワード: erdfcv2024

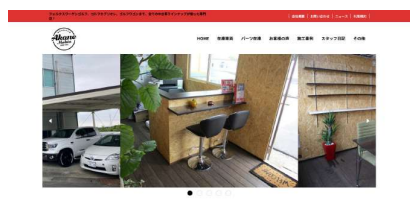

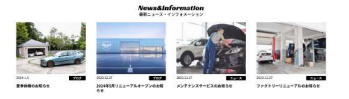

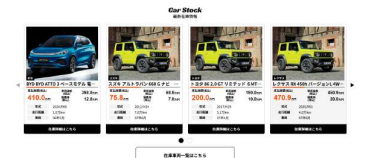

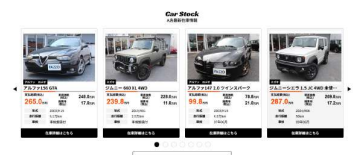

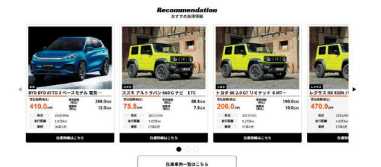

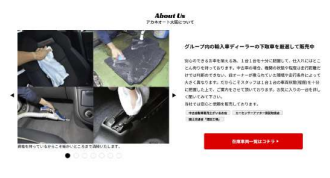

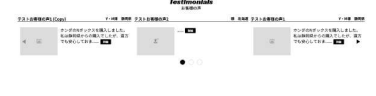

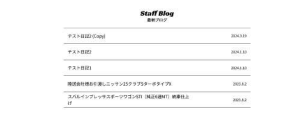

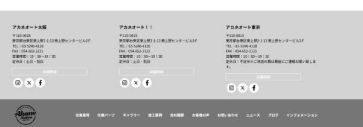

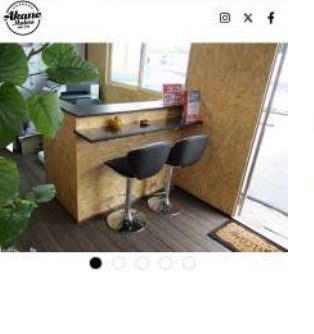

| in the | I                                 |     |
|--------|-----------------------------------|-----|
|        | 原準体験のお知らせ                         |     |
| 7      | 2021237<br>2024年5月リニューアルオープンのお知らせ | 62  |
|        | XXX11237<br>メンチナンスサービスのお知らせ       | 620 |
| 14.91  | 2001011                           | -   |

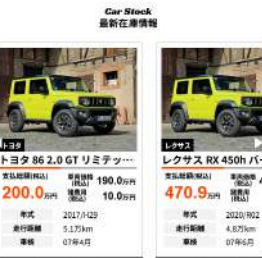

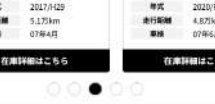

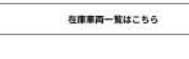

#### Car Stock A店最新在車賃編

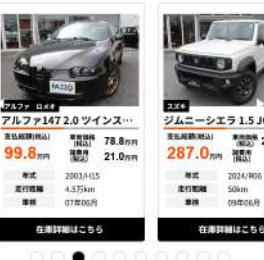

A協在庫車両一覧はこちら

|                  | restimonials<br>お客様の声                                  |     |
|------------------|--------------------------------------------------------|-----|
| テストお客様の声1 (Copy) | Y-MB 8                                                 | 106 |
| R                | ホンダのNボックスを購入し<br>した。<br>私は期間線からの購入でした<br>が、連方でも並らしておま。 | 2   |
|                  | 0000                                                   |     |

テストお客様

おすすめ在庫情報

|                                                                                                    | テスト日記2 (Copy) 20                                                                                                    | 24.3.19 |
|----------------------------------------------------------------------------------------------------|----------------------------------------------------------------------------------------------------|---------|
|                                                                                                    | テスト日記2 20                                                                                                    | 24.1.10 |
|                                                                                                    | テスト日紀1 20                                                                                                    | 24.1.10 |
|                                                                                                    | 構送会社様お引激しニッサン25クラブSターボタイ<br>プX 2                                                                                                    | 023.R.2 |
| 100<br>BYD BYD ATTO 3 ペースモデル … スズキ アルトラ                                                                                                    | スパルインプレッサスボーツワゴンSTI (純正6速<br>MT) 純単仕上げ 2                                                                                                    | 021.0.2 |
| Extentine         анали<br>(всл)         398.0 кн         Extentine           410.0 лич         (всл)         12.0 кн         75.8 лич           жах         2004/060         жах         200 |                                                                                                    |         |
| <b>建装</b> 05年5月 - <b>建装</b> 071                                                                                                    | アカネオート大阪                                                                                                    |         |
| 在時詳細はこちら 在時詳                                                                                                    | 平110-0015<br>東京等台旗医康上野シン-13東上野センタービル3F<br>151: (3) 5246-1320<br>FAX: 054-652 2121<br>夏鹿間衛: 10: 30-139: 320<br>宮(房): 1: 10: 740-13             |         |
|                                                                                                    |                                                                                                    |         |
| About Us                                                                                                    | © X f                                                                                                    |         |
| アカネオート大阪について                                                                                                    | アカネオート!!                                                                                                    |         |
| グループ内の輸入車ディーラーの下取車を厳選<br>して販売中                                                                                                    | 〒110-6015<br>東京都台東区栗上野2-1-13 東上野センタービル3F                                                                                                    |         |
| 安心のできるお車を揃える為、1台1台を十分に把握し                                                                                                    | FAX - 054-652-2121                                                                                                    |         |
| て、仕入れにはとことん拘りを持っております。中古車の                                                                                                    | 新華時間:10:30~19:30                                                                                                    |         |
| 場合、機関の状態や程度は走行距離だけでは利断のできな                                                                                                    | 5.00 T P . 60                                                                                                    |         |
| い、前オーナーが乗られていた環境や走行条件によって大                                                                                                    |                                                                                                    |         |
| さく異なります。だからこそスタッフは1台1台の車両状                                                                                                    | © X f                                                                                                    |         |
| 第(程度)を十分に把握した上で、ご案内をさせて頂いてお                                                                                                    |                                                                                                    |         |
| ります。お気に入りの一台を評しく聞いてみて下さい。                                                                                                    | アカネオート東京                                                                                                    |         |
| 当任では安心と指数を構成しております。                                                                                                    | #110.0015                                                                                                    |         |
| や古白動爆発売士がいるみ返 カーセンサーアフター保護機能派<br>第士交通者「認知工場」                                                                                                    | * 105-0113<br>東京高台康区準上智2-1-13東上野センタービル3F<br>TEL:03-5245-4120<br>FAX:054-652-2121<br>WWWWW 102-102-102<br>WWWWWWWWWWWWWWWWWWWWWWWWWWWWWWWWWWWW |         |
| な商業商一覧はコチラト                                                                                                    | 定体目:不定体々ご実活の間は実前にご確認お願い致します。                                                                                                    |         |
|                                                                                                    |                                                                                                    |         |
|                                                                                                    | 0 × f                                                                                                    |         |
|                                                                                                    | Alados                                                                                                    |         |
| 用を行っているからこころは で気持いたします。                                                                                                    | 住房里商 白麻バーン ギャラリー 株工事件 会社要素<br>お事務の用 お思い合わせ ニュース ブログ<br>インフォメーション                                                                              |         |
|                                                                                                    |                                                                                                    |         |

Staff Blog 最新プログ

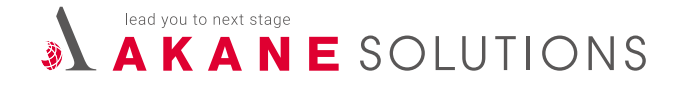

## 開発パートナーについて

カーブースネクストを開発するにあたり、ご協力いただいている制作会社が2つあります。

#### ● ポニー株式会社

主に**カーブースネクストの在庫管理サイト**、フロント画面に見える **在庫車両**の開発等をお願いしています。

#### ● 株式会社 CREBAR FLAVOR.

主に**ワードプレスのお問い合わせ周り**、CS 連動に関与しない バイクやパーツの在庫の開発等をお願いしています。

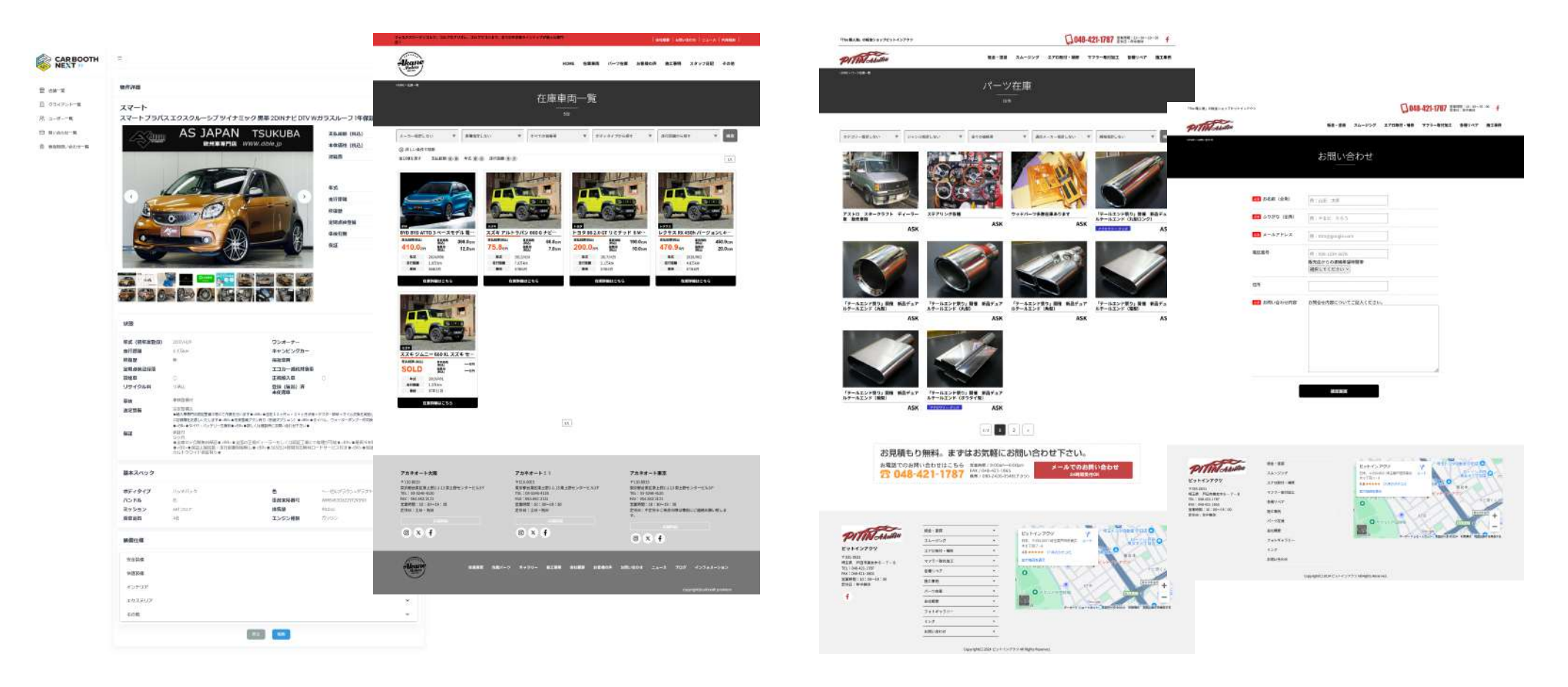

開発パートナーが関わるページについて

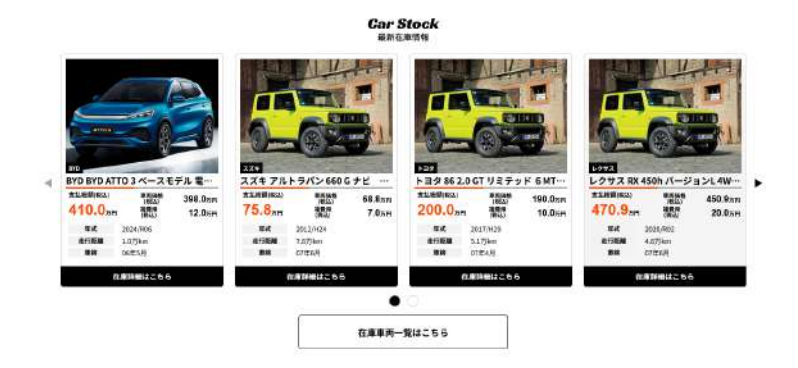

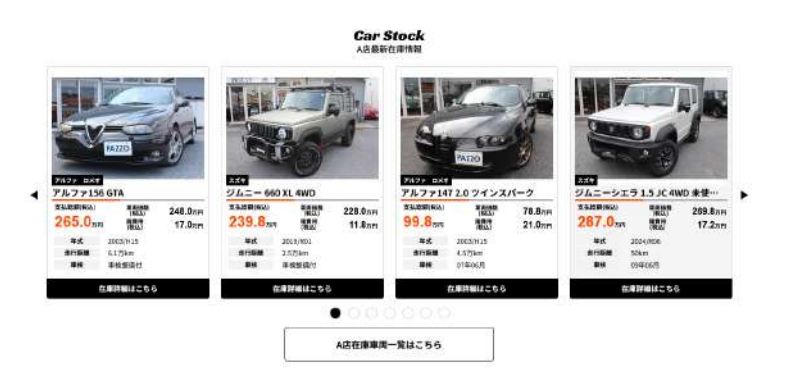

#### Recommendation おすすめ在事情報

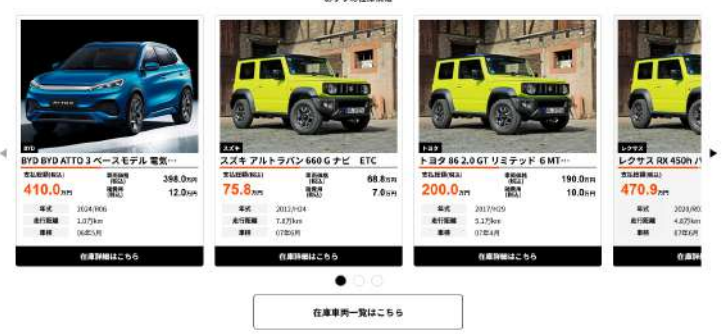

#### 車両在庫部分について

フロント画面で車両が出ている部分については「ポニー株式会社」が 開発に携わっています。

左図においては、見た目に関する部分についてはアカネが対応可能ですが、 機能に関する部分については「ポニー株式会社」に確認が必要になる場合が あります。

#### 【例】

- ・テキストの一部分を大きくしたい / 色を変えたい
- ⇒ アカネで対応が可能
- ・ボディカラー等のスペックを一覧にも出したい
  - ⇒ ポニー株式会社が対応

修正の内容によっては、対応不可能であったり、工数が発生する場合もあるので、 相談がある場合には、WEB チームにご一報下さい。

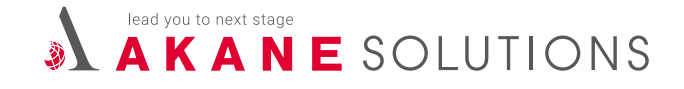

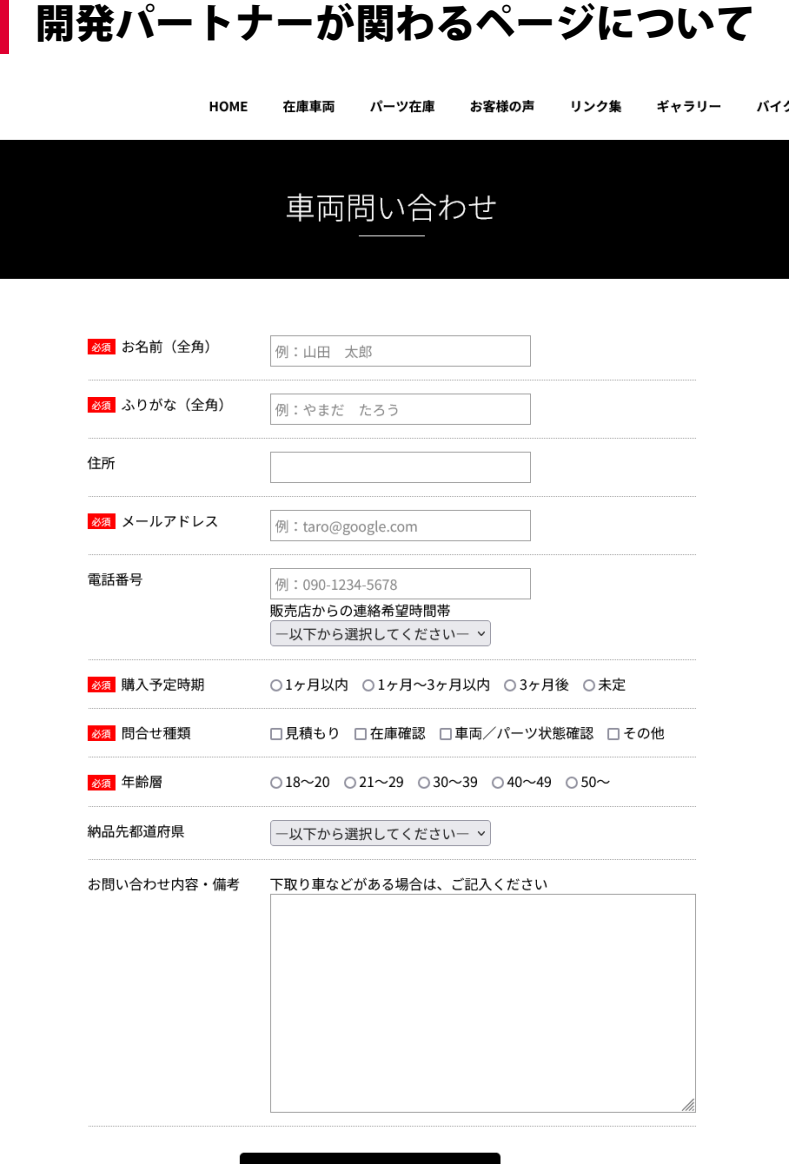

#### フォームに関する部分について

フォームに関する部分(以下記述)については「株式会社 CREBAR FLAVOR.」が 開発に携わっています。

・通常のお問い合わせ
 ・車両お問い合わせ(在庫詳細画面から遷移)
 ・パーツお問い合わせ(在庫詳細画面から遷移)
 ・バイクお問い合わせ(在庫詳細画面から遷移)
 ・ブックオーダー

お問い合わせに関する部分は、**顧客サイトから「carbooth.site」という別 URL に 遷移する仕組み**になっています。

この「carbooth.site」というサイトの開発を「株式会社 CREBAR FLAVOR.」に お願いしており、こちらのサイト内で全クライアントのフォームを管理しています。 現状は、同じフォームのテンプレートを全社対応で使用している為、 個社で何かを対応するというのが難しくなっています。 個社で相談がある場合には、WEB チームにご一報下さい。

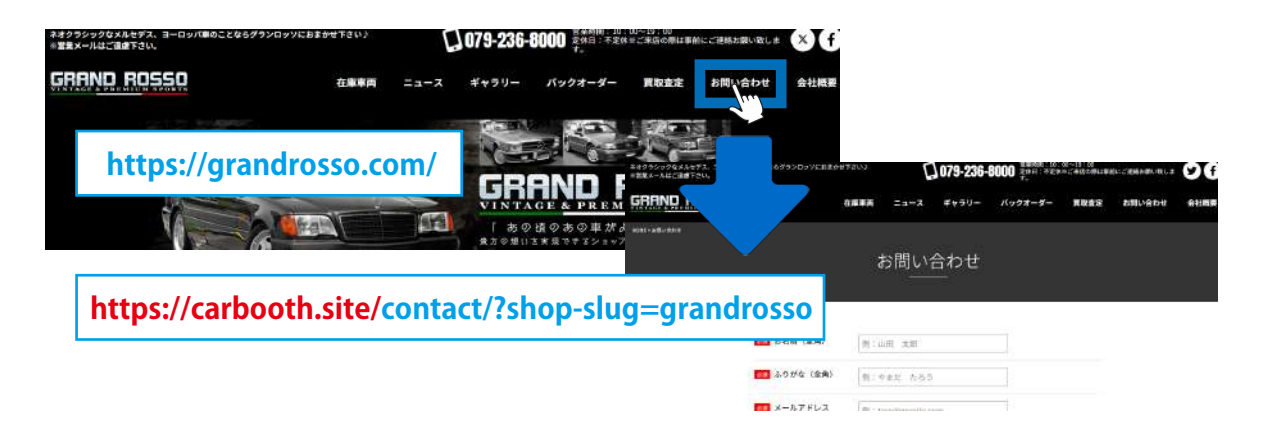

確認画面

A K A N E SOLUTIONS

## 開発パートナーが関わるページについて

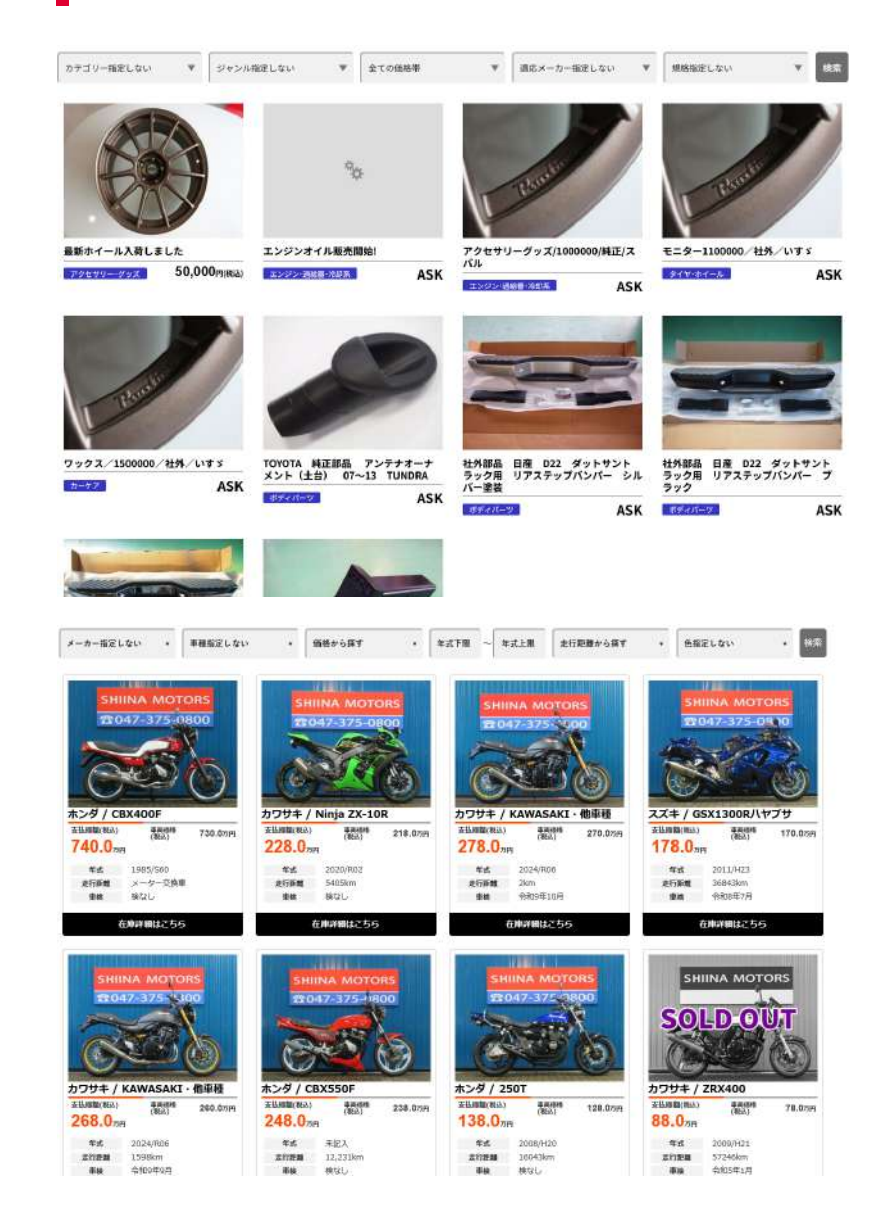

#### パーツ・バイクのページについて

パーツ・バイクの在庫ページも「株式会社 CREBAR FLAVOR.」が開発に携わっています。

こちらは CS 連動無しで、基本的には**ワードプレスの中に1件ずつ手動で登録する 仕組み**になっています。

車の在庫ページ同様、見た目に関する部分についてはアカネが対応可能ですが、 機能に関する部分については「株式会社 CREBAR FLAVOR.」に確認が必要になる 場合があります。

【例】

- ・テキストの一部分を大きくしたい / 色を変えたい
- ⇒ アカネで対応が可能
- ・ボディカラー等のスペックを一覧にも出したい
- ⇒株式会社 CREBAR FLAVOR. が対応

修正の内容によっては、対応不可能であったり、工数が発生する場合もあるので、 相談がある場合には、WEB チームにご一報下さい。

# A K A N E SOLUTIONS

# アカネで対応可能なページについて

前述したページ以外は、基本的にアカネ社内で対応が可能になっています。

ジャガ

レンタカ

・TOPページ(車両を除く)
 ・ニュース
 ・会社概要
 ・ギャラリー
 ・スタッフブログ
 ・施工事例
 ・お客様の声
 ・新規ページの作成等

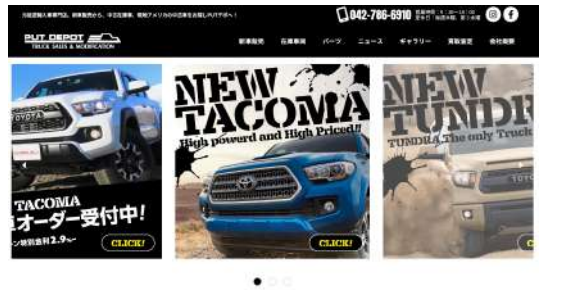

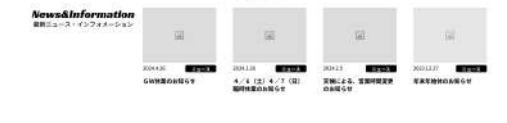

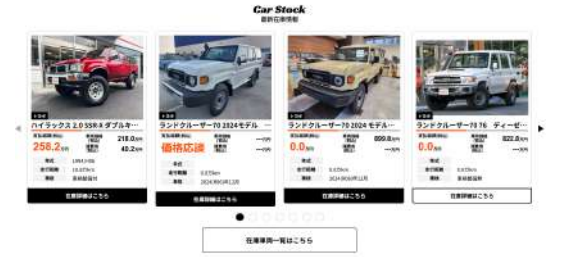

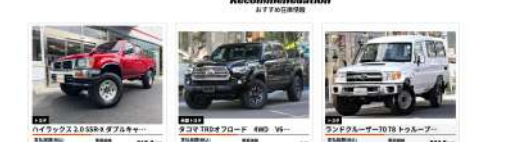

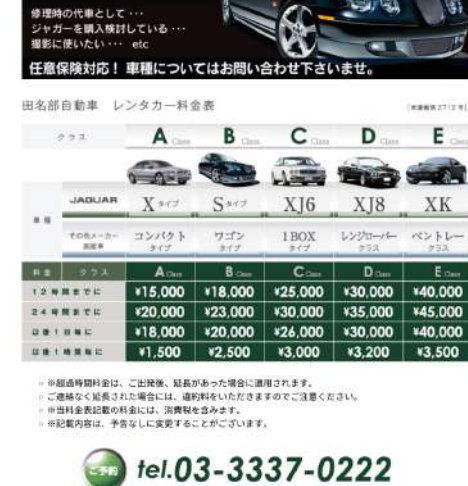

| 対人賠償 | 12. | 1名につき無料薬(自動車損害賠償責任保険含む)             |
|------|-----|-------------------------------------|
| 対物賠償 | 12  | 1 事故現皮類無何視 (免責順 5 万円)               |
| 人身傷害 | 3   | 1 老妻克服 3.000 万円 (基来中のみ)             |
| 車両保険 | -2  | 付借している車両の場合のみ、1 事故につき時価まで(免責額 10 万円 |

安心してお乗り頂くために....

◇免責補償プラン (※科相償ブラン) 加入料金(18につき) ¥3,240 (#8.3) ■加入することにより対物保険免責額が補償されます。

#### AFTER CARE

#### After Care

"ボルボ8508240シリーズ"のことなら当社へお任せ下さい!! 国内唯一の"ボルボ8508240週門は"として扱めの(VOL VOL Life)まご録 伊します、自由の人手ルートにより、様々な中古る最んパーツを利用することにより、 10 ーズアガルをメンテアンズの支援制にもしました。

10ーズナブルなメンテナンス」を実現したしました。 また、車種優わず「車塊」、「市場」、「登録」、「方スタム」、「チューニ ング」に至きまで、お車のことなら何でもあります。お客様と末長いお付き合いができる よう、STAFF一間日々心掛けております。

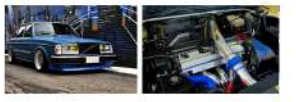

#### 安心の自社工場完備 📌

サービスファクトリー目に描いては、専門店ならではの豊富なな道と早期を生か し、「その」。(簡単)のアフターアンに充足しています。オルボ等体の装飾 第7メター、特定は見多なの登場とたちります。 日々のスシテナンスをはじた、ニンジンスをつくコン交換等の意想加に定るまで 特々なトラブルにごおが可能です。東京主要パージを営品し、プタの発見でお待 もしております。 2個2 4年間 5 5 58 大変のの単を全大でサポート24 で10月ます。

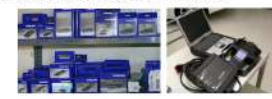

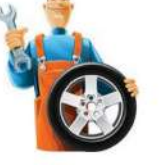

#### 全国はもちろん、海外輸出までOK!

特社には、おお走海道から、総は九州中場、最後に至るまで全国にお客様がいらっしゃいます。長地への時 能はちらちんのこと、全部に現実を装施工地をて利用用点、近辺内線のファクーラボートをさせて頂きま す。進行からのお客様へのござ用な「可能」をります。最終あから、素質介绍、集団子作、4次、現地市町 豊大ななくの最小社会ので行なっ可能によります。最終あから、素質介绍、集団子作、4次、現地市町 豊大ななくの最小社会ので行なったまで、とうなく支援にご認知てい。

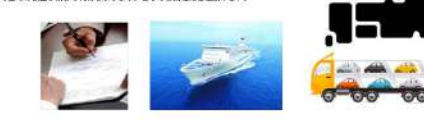

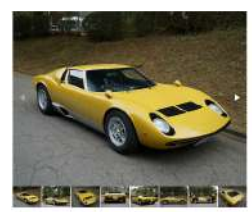

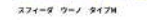

| 9%1i   | 271-8-2-2-3120 |  |
|--------|----------------|--|
|        | 420~, 1055008  |  |
| ICHER. | I.OPE-         |  |

2010 - FAITER
 2010 - FAITER
 2010 - FAITER
 2010 - FAITER
 2010 - FAITER
 2010 - FAITER
 2010 - FAITER
 2010 - FAITER
 2010 - FAITER
 2010 - FAITER
 2010 - FAITER
 2010 - FAITER
 2010 - FAITER
 2010 - FAITER
 2010 - FAITER
 2010 - FAITER
 2010 - FAITER
 2010 - FAITER
 2010 - FAITER
 2010 - FAITER
 2010 - FAITER
 2010 - FAITER
 2010 - FAITER
 2010 - FAITER
 2010 - FAITER
 2010 - FAITER
 2010 - FAITER
 2010 - FAITER
 2010 - FAITER
 2010 - FAITER
 2010 - FAITER
 2010 - FAITER
 2010 - FAITER
 2010 - FAITER
 2010 - FAITER
 2010 - FAITER
 2010 - FAITER
 2010 - FAITER
 2010 - FAITER
 2010 - FAITER
 2010 - FAITER
 2010 - FAITER
 2010 - FAITER
 2010 - FAITER
 2010 - FAITER
 2010 - FAITER
 2010 - FAITER
 2010 - FAITER
 2010 - FAITER
 2010 - FAITER
 2010 - FAITER
 2010 - FAITER
 2010 - FAITER
 2010 - FAITER
 2010 - FAITER
 2010 - FAITER
 2010 - FAITER
 2010 - FAITER
 2010 - FAITER
 2010 - FAITER
 2010 - FAITER
 2010 - FAITER
 2010 - FAITER
 2010 - FAITER
 2010 - FAITER
 2010 - FAITER
 2010 - FAITER
 2010 - FAITER
 2010 - FAITER
 2010 - FAITER
 2010 - FAITER
 2010 - FAITER
 2010 - FAITER
 2010 - FAITER
 2010 - FAITER
 2010 -

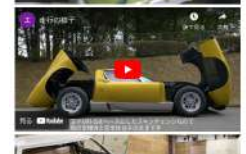

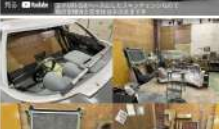

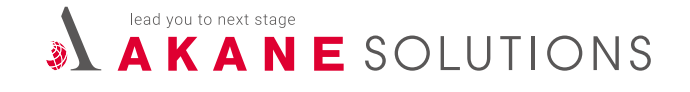

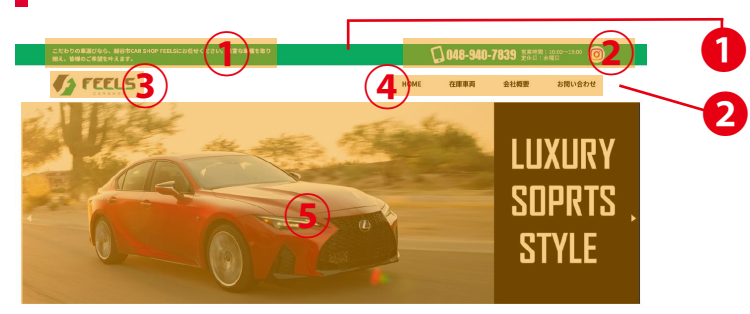

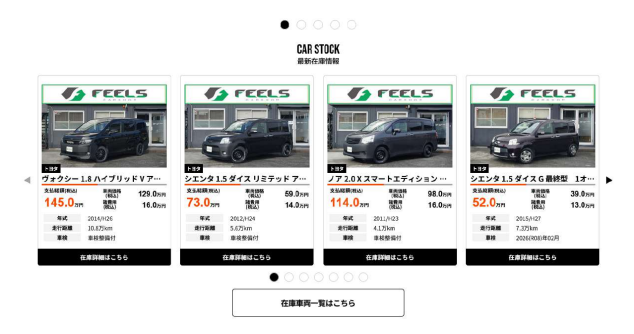

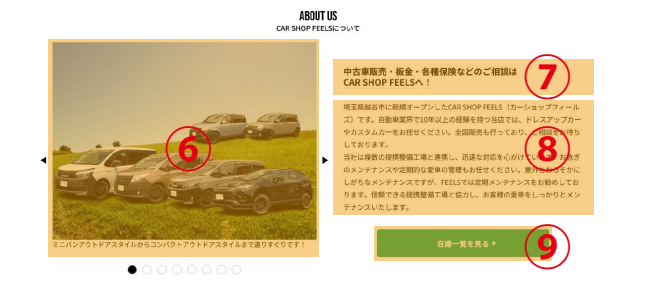

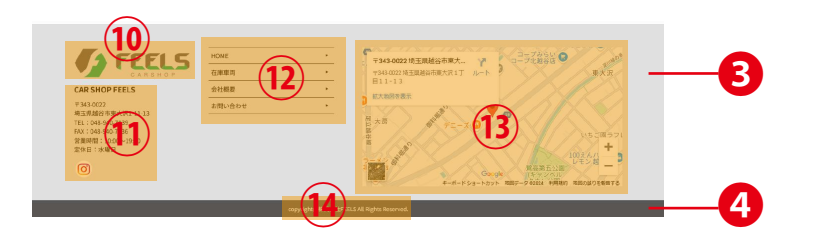

全店舗共通で変更可能な箇所について - トップページ

WPの管理画面から情報を変更出来る箇所を説明します。(全店舗共通部分) 管理者権限とクライアント権限で変更可能な箇所が違います。

管理者権限でしか変更出来ない箇所については、WEB チームにご相談下さい。

- 管理者権限でのみ変更可能な箇所 ※WEB チームにご相談ください
   ヘッダー背景(文字色も変更可)
  - 2 ヘッダーナビゲーション背景(文字色も変更可)
  - 3 フッター背景(文字色も変更可)
- ④フッター最下部背景(文字色も変更可)
- ヘッダーテキスト
   ヘッダーロゴ
  - ④ ヘッダーナビゲーションメニュー ⑨ 私たちについて ボタン背景色
  - 10 フッターロゴ 12 フッターナビゲーションメニュー
  - 14 コピーライトテキスト

クライアント権限で変更可能な箇所
 ② 電話番号・営業時間・定休日・SNS
 ⑤ ファーストビュースライド画像
 ⑥ 店舗スライド画像・テキスト
 ⑦ 私たちについて - タイトルテキスト
 ⑧ 私たちについて - 内容
 ⑨ 私たちについて - ボタンテキスト・URL
 ⑪ 店舗情報
 ⑬ 店舗 map

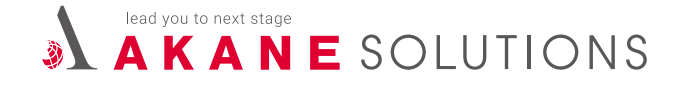

クライアント権限で編集する場合 - トップページ

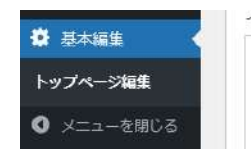

WEB チームから発行される**クライアント用のワードプレスの ID・パスワード**を使用してログインして下さい。 「**基本編集」>「トップページ編集」という項目**が対象になります。

● ファーストビュースライド画像

名ス=

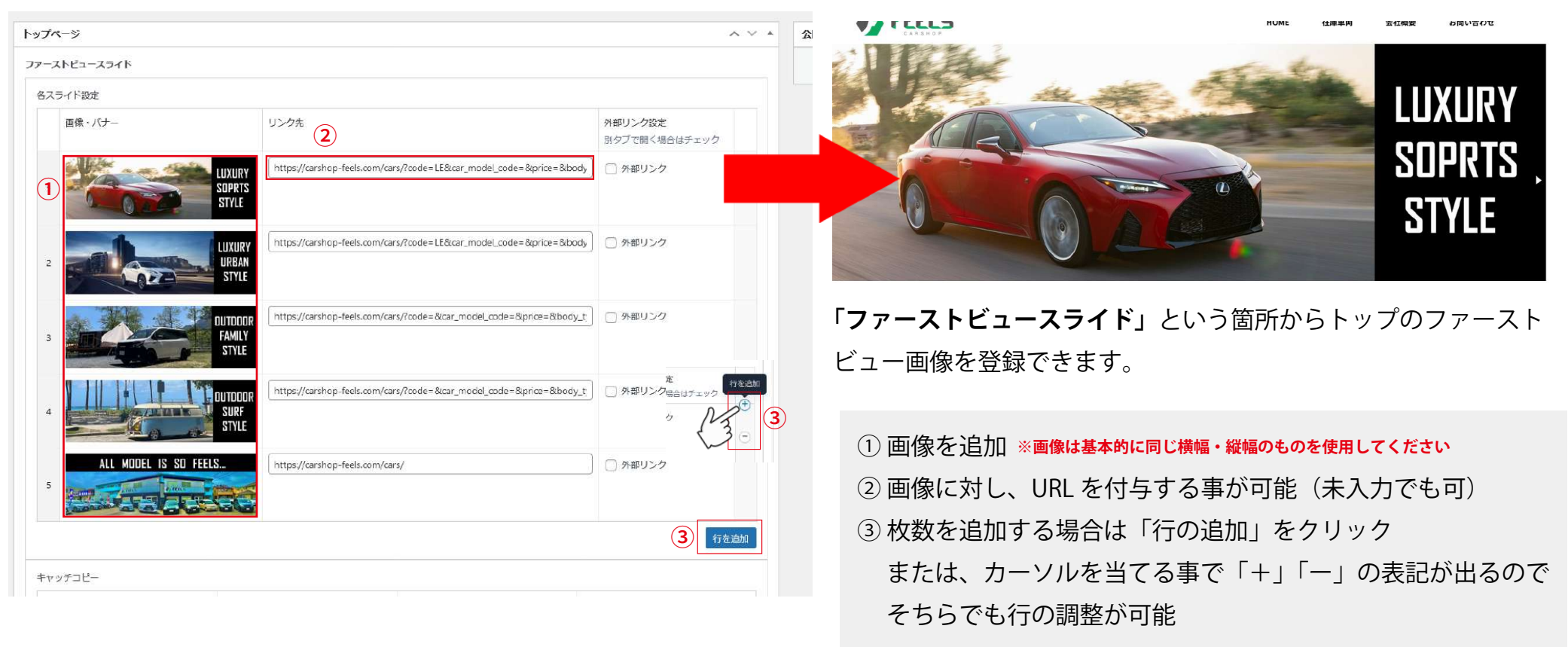

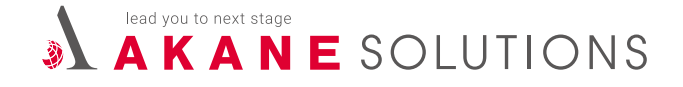

### クライアント権限で編集する場合 - トップページ

#### ● キャッチコピー

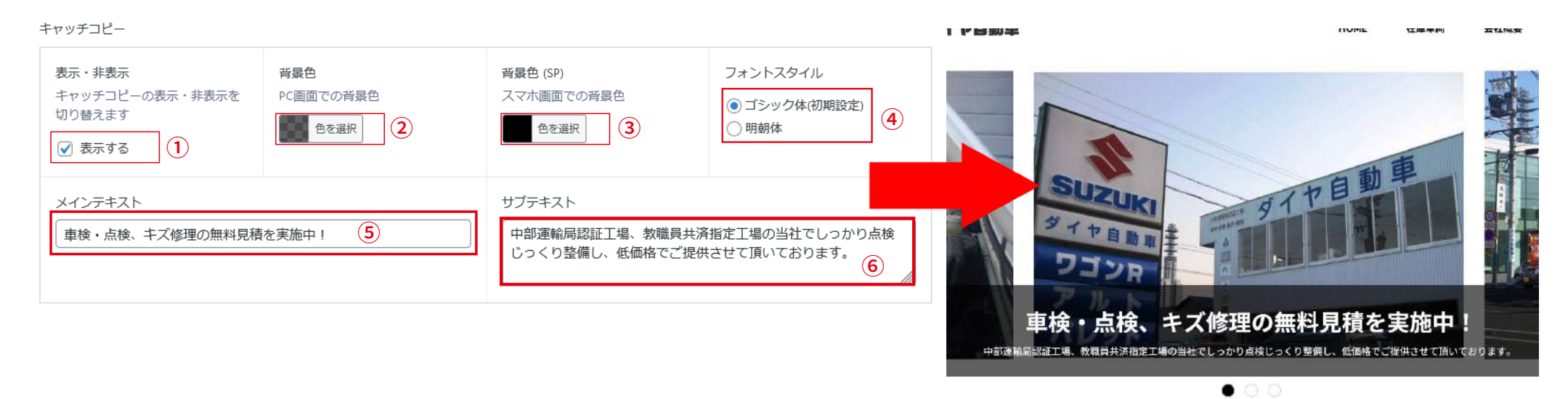

CAR STOCK

「キャッチコピー」という箇所からトップのファーストビュー部分にかかる文章を設定する事ができます。 使用頻度はあまり高くない為、「表示する」という項目にチェックを入れないと反映されない形になっています。

| ①「表示する」にチェックを入れる | ② 背景色を選択     | ③ スマホ用の背景色を選択 |
|------------------|--------------|---------------|
| ④ フォントスタイルを選択    | ⑤ メインテキストを入力 | ⑥ サブテキストを入力   |

# A K A N E SOLUTIONS

# ワードプレスの使用方法

クライアント権限で編集する場合 - トップページ

● スライダー最大幅調整

#### ※画像は基本的に同じ横幅・縦幅のものを使用する事を推奨

・初期設定を選択した場合

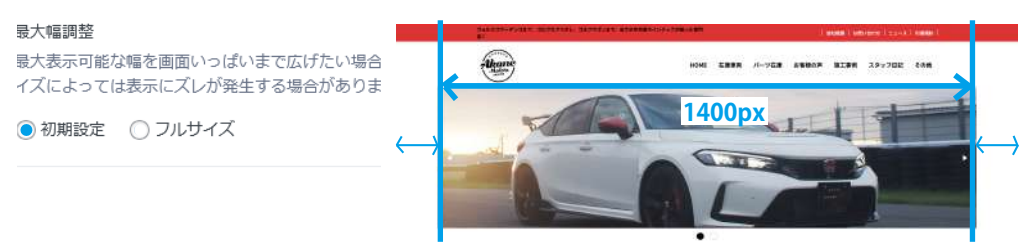

画像が元々持っている横幅がそのまま表示されます。 画像の最大幅は 1400px で、それ以上のサイズの画像を挿入してもこの幅で調整 されて、左右に余白が設けられます。スマホは基本的に画面幅 100%表示です。

Berne

#### ・フルサイズを選択した場合

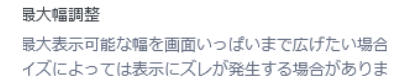

○ 初期設定 ● フルサイズ

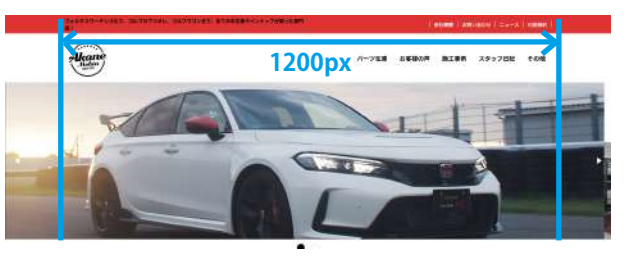

**1200 px 以上の画像を挿入する際に使用します**。 上記のようにヘッダーの基準値(1200px)を超えて表示されます。 スマホは基本的に画面幅 100%表示です。

#### ● スライダー高さ調整

#### ・初期設定を選択した場合

#### 高さ自動調整

ー枚だけの画像を画面いっぱいに表示する際に使用しま? 用している場合は、必要ありません。

初期設定(PC画面のみ高さ固定)
 自動調整

初期設定は高さが 500px になります。 それ以上の高さがある画像は 500px の高さに変換されますが、500px 未満の 画像は縦に引き延ばされます(PC 画面のみ)。高さがバラバラの画像を全て 一定の位置に合わせる意味合いで使用します。

#### ・自動調整を選択した場合

500px

高さ自動調整 一枚だけの画像を画面いっぱいに表示する際に使用しま? 用している場合は、必要ありません。

初期設定(PC画面のみ高さ固定)
 自動調整

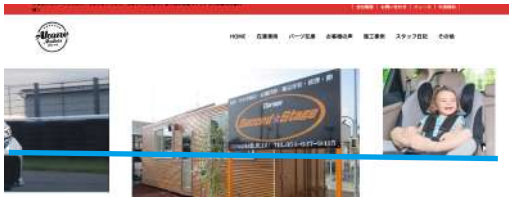

自動調整は画像が持っている元々の高さが引用されます。 高さが違う画像を複数入れると、上記のように高さが揃わないスライダーと なってしまう為、<mark>画像の幅、高さはなるべく同じものを入れる</mark>ことを推奨します。

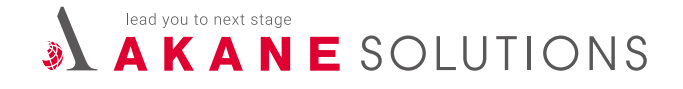

クライアント権限で編集する場合 - トップページ

- 画像間スペース(上部)
- ・初期設定を選択した場合

画像間スペース(上部) 画像上部のスペースを調整できます。「通常」で0 いません。 ● 初期設定 ○ やや狭く ○ スペース無し

画像間スペース(上部) 画像上部のスペースを調整できます。「通常」で0 いません。 ○ 初期設定 ● やや狭く ○ スペース無し 

・「スペース無し」を選択した場合

画像間スペース(上部) 画像上部のスペースを調整できます。「通常」で0 いません。 ○ 初期設定 ○ やや狭く ○ スペース無し

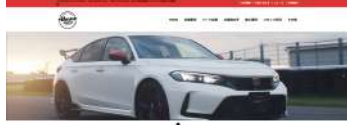

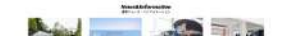

ヘッダーと画像の間にあるオレンジ色の部分の高さ を調整します。 初期設定では約30pxの高さになっています。

「やや狭く」では約15pxの高さになっています。

「スペース無し」では **Opx の高さ**になっています。

#### ● 画像間スペース(左右)

・初期設定を選択した場合

画像間スペース(左右) 画像左右のスペースを調整できます。「通常」で ざいません。

● 初期設定 ○ やや狭く ○ スペース無し

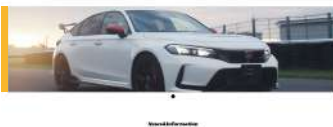

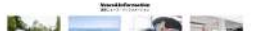

画像の左右にあるオレンジ色の部分の幅を調整します。 初期設定では左右共に約 30px の幅になっています。

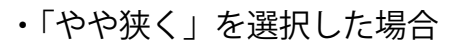

「やや狭く」を選択した場合

画像間スペース(左右) 画像左右のスペースを調整できます。「通常」で ざいません。 ○ 初期設定 ● やや狭く ○ スペース無し

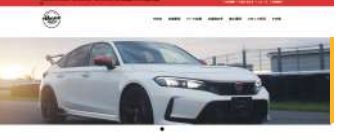

Manufictures

「やや狭く」では約15pxの幅になっています。

#### ・「スペース無し」を選択した場合

画像間スペース(左右)

ざいません。

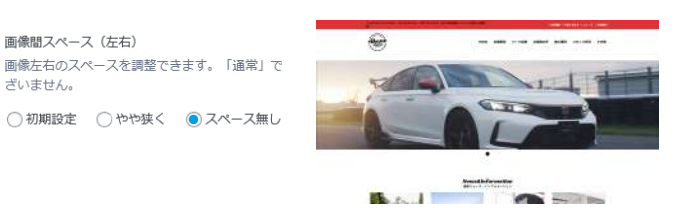

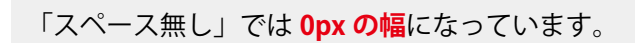

16

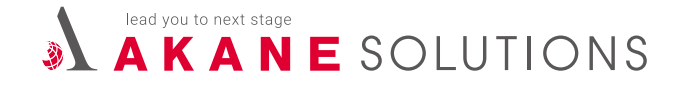

クライアント権限で編集する場合 - トップページ

#### ●「私たちについて」店舗スライド画像

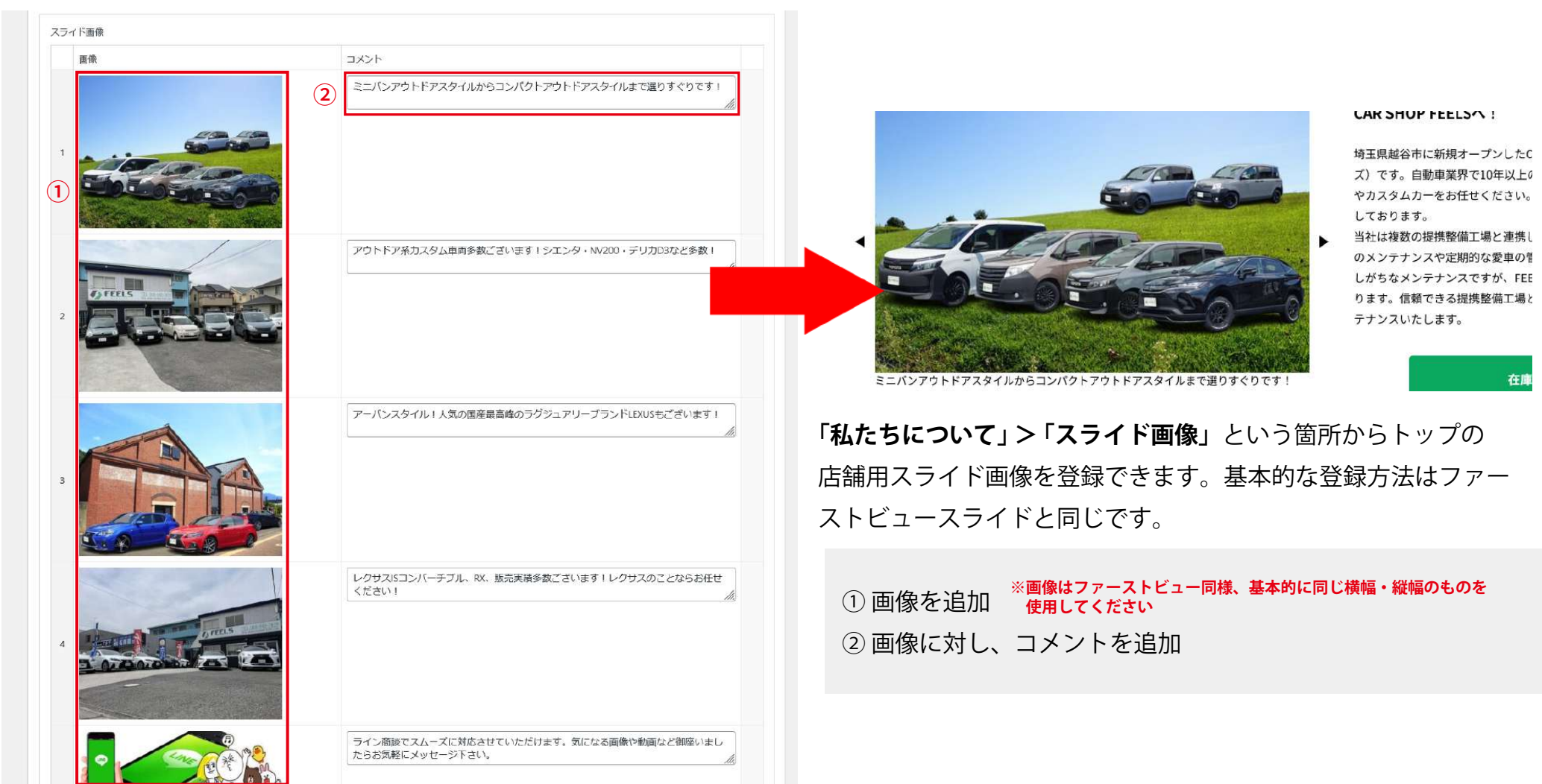

# A K A N E SOLUTIONS

# ワードプレスの使用方法

クライアント権限で編集する場合 - トップページ

#### ●「私たちについて」テキスト編集

| readule for the second second se | 中古車販売・板金・各種保険などのご相談は<br>CAR SHOP FEELSへ!<br>埼玉県越谷市に新規オープンしたCAR SHOP FEELS(カーショップフィール<br>ズ)です。自動車業界で10年以上の経験を持つ当店では、ドレスアップカー |
|----------------------------------------------------------------------------------------------------|----------------------------------------------------------------------------------------------------|
| タイトル                                                                                                    | やカスダムガーをお仕せくたさい。全国販売も行っており、こ相談をお待ちしております。                                                                                   |
| 中古車販売・板金・各種保険などのご相談は<br>CAR SHOP FEELSへ 1<br>テキスト                                                                                                    | 当社は複数の提携整備工場と連携し、迅速な対応を心がけています。お急ぎ<br>のメンテナンスや定期的な愛車の管理もお任せください。意外とおろそかに<br>しがちなメンテナンスですが、FEELSでは定期メンテナンスをお勧めしてお            |
| 場玉県超谷市に新規オープンしたCAR SHOP FEELS(カーショップフィールズ)です。自動車業界で10年以上の経験を持つ当店では、ドレスアップカーや、<br>カーをお任せください。全国販売も行っており、ご相談をお待ちしております。<br>当社は実数の提供整備工場と連携し、迅速な対応を心がけています。お急ぎのメンテナンスや走明的な愛車の管理もお任せください。意外とおろそかにし<br>ンデナンスですが、FEELSでは定期メンテナンスをお勧めしております。信頼できる提供整備工場と協力し、お客様の愛車をしっかりとメンテナンスいたします。                                                                                                    | ります。信頼できる提携整備工場と協力し、お客様の愛車をしっかりとメン<br>テナンスいたします。                                                                            |
| が、<br>リンクボタンテキスト<br>20文字磁度を推奨<br>パタンの運移先を入力                                                                                                    | 左記の箇所からトップの店舗用説明文を編集できます。                                                                                                   |
| 在庫一覧を見る                                                                                                    | ① タイトルを編集<br>② 詳細な内容をテキスト入力<br>③ ボタンのタイトルを入力                                                                                |

④ ボタンのリンク先 URL を入力

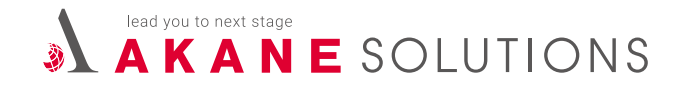

| 退人名               | 株式会社FEELS                                                                                                    | 一 法人名           |
|-------------------|----------------------------------------------------------------------------------------------------|-----------------|
| 12%               | CAR SHOP FEELS                                                                                                    | 一 店名            |
| 75:0278           | 埼玉県総谷市東大沢1-11-13                                                                                                    | 一 所在地           |
| TRL.              | 048-940-7839                                                                                                    | — TEL           |
| FAX               | 048-940-7836                                                                                                    | — FAX           |
| 2249              | 10:00~19:00                                                                                                    | 一 営業時間          |
| 定体日               | 次曜日                                                                                                    | 一 定休日           |
| 古物商許可能の<br>氏名又は名称 | 株式会社FEELS                                                                                                    | ー 古物商許可証の氏名又は名称 |
| 010071781         | 第431270040024号                                                                                                    | 一 古物商許可番号       |
| ****              | 埼玉県公安委員会                                                                                                    | 一 発行都道府県        |
| 取扱合物に対する事項        | 白動車商                                                                                                    | ー 取扱古物に関する事項    |
| 原制限ウコメント          | 場面商品符布に新規オープンしましたCAR SHOP FEEL<br>S(カーショップフィールズ)です。自動車業用意10年以上1ドレ<br>スアップカー、カスタムカーを任せください!全国販売も行ってお<br>りますのでご相談お待ちしております。 | 一 店舗紹介コメント      |
| <b>स्व</b>        |                                                                                                    | — 地図            |
| アクセス方法            | 権務49号(旧4号東京方面)「栄速中学校入口」信号左折、約500m<br>ほど直走して左利にある7時間での応酬です。電車でご求志の場合は<br>東武スカイツリーライン「北線谷駅」からお電話下さい。送却散し<br>ます。             | ー アクセス方法        |

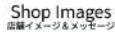

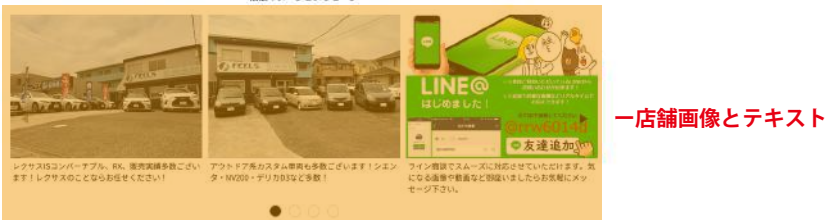

#### 全店舗共通で変更可能な箇所について - 会社概要ページ

会社概要ページは、クライアント権限で全項目編集可能になっています。 一部の箇所はヘッダーやフッターにも情報が反映されます。

#### ●ヘッダー反映箇所

- ・TEL ・営業時間 ・ 定休日
- ・SNS ※会社概要の表画面には出ませんが、管理画面上は会社概要の項目に存在します

# ○ 3-5246-4120 ○ 3-5246-4120 ○ ★ f ○ 5 ★ f ○ 5

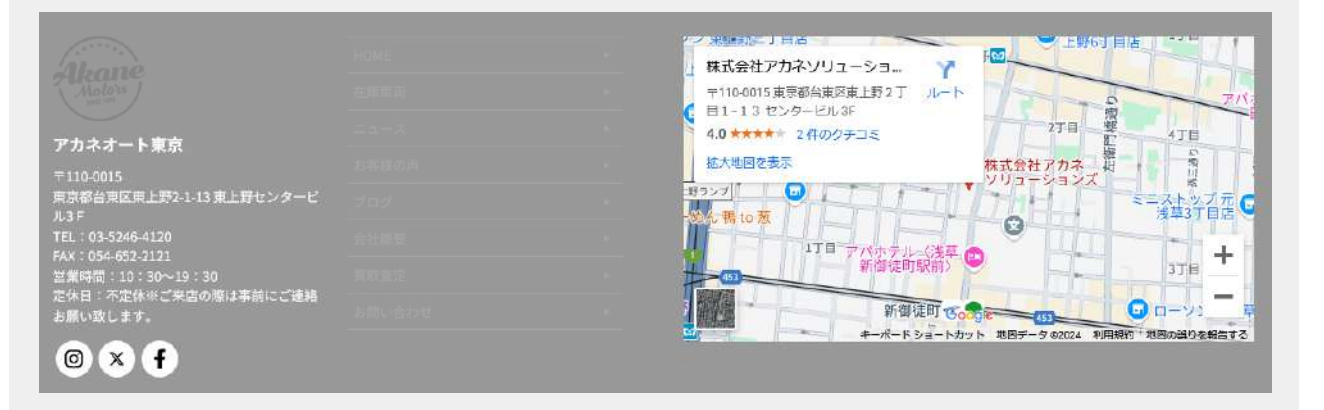

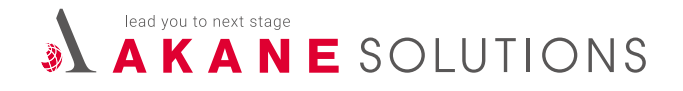

クライアント権限で編集する場合 - 会社概要ページ

|                              | <ul> <li>「店舗情報」&gt;「会社概要」という項目が対象になります。</li> <li>▲ 各項目をテキスト入力してください。</li> <li>④ については後述します</li> </ul>                                                                                                    | 法人名               | 会社概要<br>                                                                                                    |
|------------------------------|----------------------------------------------------------------------------------------------------|-------------------|----------------------------------------------------------------------------------------------------|
|                              |                                                                                                    | <b>6</b> 8        | CAR SHOP FEELS                                                                                                    |
| ● 会 估                        |                                                                                                    | 所在地               | 埼玉原越谷市東大沢1-11-13                                                                                                    |
| ① 法人名                        |                                                                                                    | TEL               | 048-940-7839                                                                                                    |
| 2 店名                         | 法人名*     店名*       株式会社FEELS     CAR SHOP FEELS                                                                                                    | FAX               | 048-940-7836                                                                                                    |
| 3 郵便悉号                       |                                                                                                    | <b>紧紧</b> 時間      | 10:00~19:00                                                                                                    |
| ビザ使用フ                        | 343-0022         埼玉県越谷市東大沢1-11-13                                                                                                    | 定休日               | 水曜日                                                                                                    |
| ④ 所住地                        | TEL (5) FAX (6) Z/13                                                                                                    | 古物商許可証の<br>近名又は名称 | 株式会社FEELS                                                                                                    |
| (5) TEL                      | 048-940-7839                                                                                                    | 古物間許可醫导           | 第431270040024号                                                                                                    |
| 6 FAX                        | 営業時間             10:00~19:00               へッダー(ベージーに表示される文字数は最大30文字になります。                                                                                                    | 光行都道府镇            | 埼玉県公安委員会                                                                                                    |
| ⑦ 営業時間                       | 水曜日                                                                                                    | 取扱当物に関する事項        | 自動車商                                                                                                    |
| 8 定休日<br>(30 文字まで)           | 古物商許可疑の氏名又は名称     (9)     古物商許可番号     (10)     発行都道府県     (11)     取扱古物に関する事項     (12)       株式会社FEELS     第431270040024号     埼玉県公安委員会     (自動車商                                                                                                    | は補紹介コメント          | 埼玉県総谷市に新規オープンしましたCAR SHOP FEEL<br>S(カーショップフィールズ)です。自動車業界歴10年以上!ドレ<br>スアップカー、カスタムカーお任せください!全国販売も行ってお<br>りますのでご幅読お待ちしております。                                                                                                    |
| <b>⑨~<sup>1</sup>2 古物商関連</b> | 店舗紹介文 しろう 「「「」」」<br>埼玉県越谷市に新規オープンしましたCAR SHOP FEELS(カーショップフィールズ)です。自動車業界歴10年以上!ドレスアップカー、カスタムカー<br>お任せください!全国販売も行っておりますのでご相談お待ちしております。                                                                                                    | 地區                | 3(375 時生)<br>7343 3022 埼玉県起谷市東大-<br>1943 3022 埼玉県起谷市東大-<br>1943 3022 埼玉県起谷市東大-<br>1943 7022 埼玉県 2010<br>1943 7022 埼玉県 2010<br>1943 702<br>1943 702<br>1943 702<br>1943 702<br>1945 702<br>1945 702 |
| 13 店舗紹介文                     |                                                                                                    |                   |                                                                                                    |
| ⑭ グーグルマップ                    | ダーガルマッゴ (14)  (iftame srs="https://www.npoole.com/mans/ambad?nb=11m1811m1211m311d3231545930084512312d139 7843573116707613d35 9091350723988412m31161261                                                                                                    |                   |                                                                                                    |
| ⑮ アクセス方法                     | 3f03m2111024127661413.13m311m210sc018961bed209749%3A0x98a998844r4398049131015761540331077615433303130723594Eth316102101<br>2z44CSMzQzLTAwkMjg5Z-8546J55yM6LaK6LC35biC5p.2%a5n5rK77yR5LB5Suu77yR77yR4oiS77yR77yR4oiS77yR77yT015e013m211sja12sjp14v172067629378115m211sja12sjp*<br>width="600" height="450" style="border:0;" allowfullscreen="" loading="lazy" referrerpolicy="no-referrer-when-downgrade"> |                   |                                                                                                    |
|                              | アクセス方法 アクセス方法 根據49号(旧4号東京方面)「決進中学校入口」信号左折。約500mほど直進して左側にある2階建ての店舗です。電車でご来店の場合は東武スカイツリーライン「北<br>超谷駅」からお電話下さい。送迎致します。                                                                                                    | アクセス方法            | 権勝49号(旧4号東京方面)「栄進中学校入口」信号左折。約500m<br>ほど直進して左側にある2個遭ての店舗です。発車でご来店の場合は<br>東式スカイツリーライン「北越谷駅」からお電話下さい、送迎致し<br>ます。                                                                                                    |

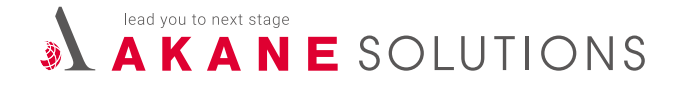

クライアント権限で編集する場合 - 会社概要ページ

#### ● グーグルマップについて

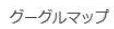

<iframe src="https://www.google.com/maps/embed?pb=!1m18!1m12!1m3!1d3231.5459300845123!2d139.78436731167076!3d35.90913507239984!2m3!1f0!2f0!
3f0!3m2!1i1024!2i768!4f13.1!3m3!1m2!1s0x6018961bed209749%3A0x98a99884a4148832!
2z44CSMzQzLTAwMjIg5Z-8546J55yM6LaK6LC35biC5p2x5aSn5rKi77yR5LiB55uu77yR77yR4oiS77yR77yT!5e0!3m2!1sja!2sjp!4v1720676293781!5m2!1sja!2sjp"
width="600" height="450" style="border:0;" allowfullscreen="" loading="lazy" referrerpolicy="no-referrer-when-downgrade"></firame>

上記の箇所には iframe(アイフレーム)という google が発行する URL を貼り付ける必要があります。

## 【Google マップの埋め込み手順】

1. Google マップを開く

https://www.google.co.jp/maps/?hl=ja

Google マップにアクセスし、埋め込みたい場所を検索します。

2. 共有メニューを開く

地図上に場所が表示されたら、画面左上のメニューまたは場所の詳細を開き、「共有」ボタンをクリックします。

3. 埋め込みコードを取得

共有メニュー内にある「地図を埋め込む」を選択し、表示された HTML コードをコピーします。

4. コードをウェブサイトに貼り付ける

コピーしたコードを貼り付けます。

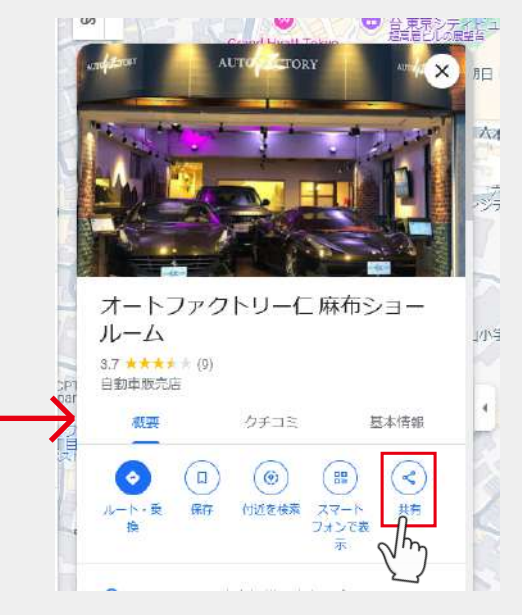

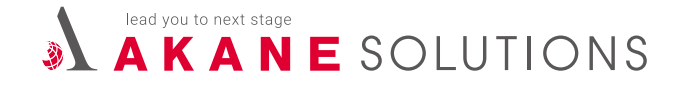

クライアント権限で編集する場合 - 会社概要ページ

● 店舗画像

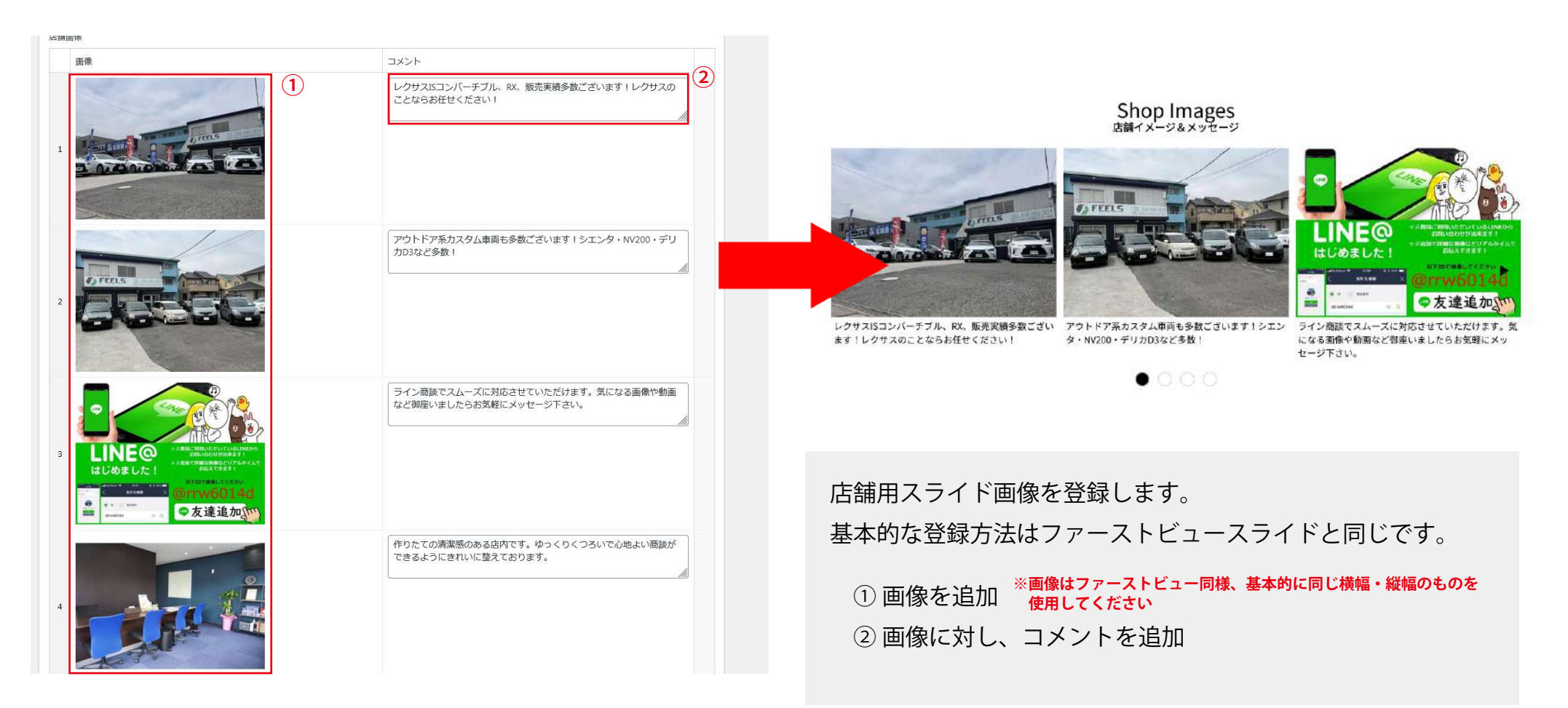

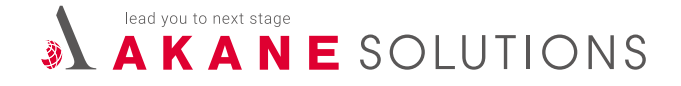

クライアント権限で編集する場合 - 会社概要ページ

● スタッフ紹介

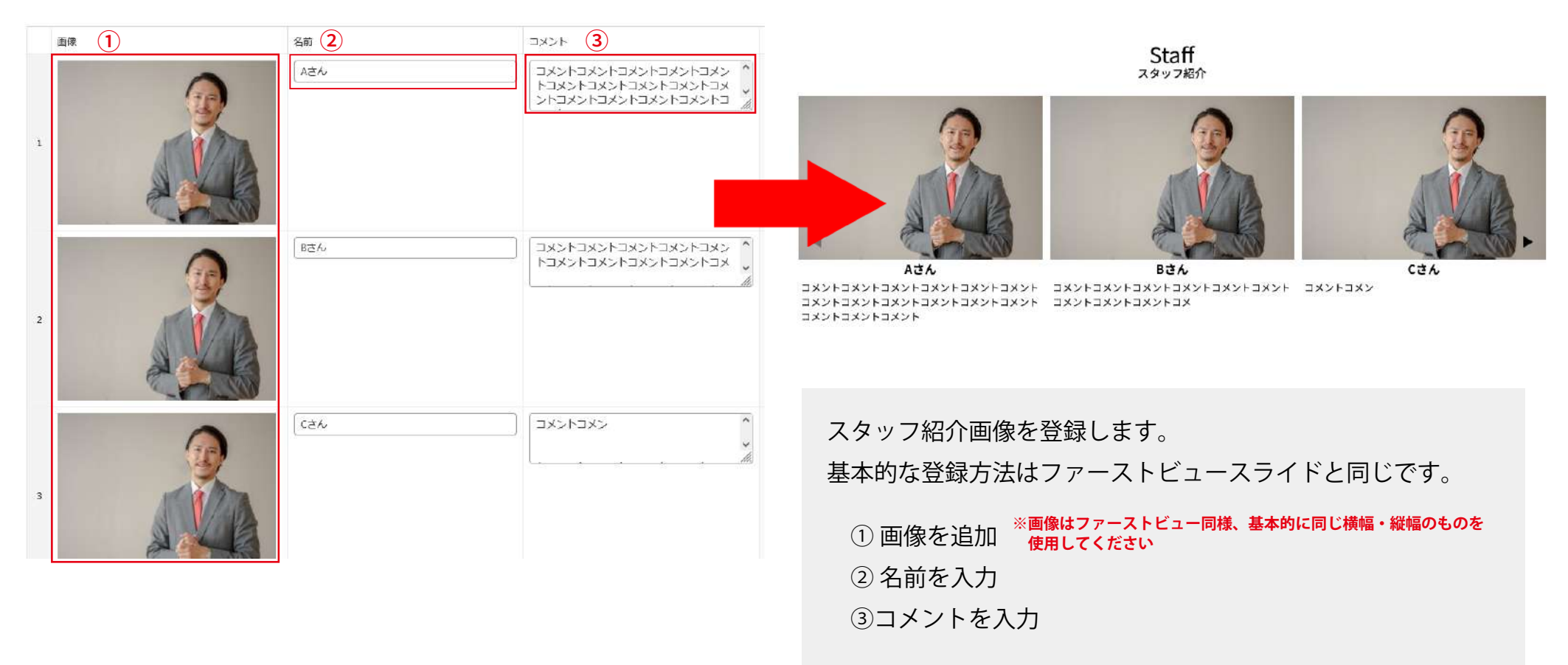

# A K A N E SOLUTIONS

# ワードプレスの使用方法

## クライアント権限で編集する場合 - 会社概要ページ

● SNS・アイコン表示設定

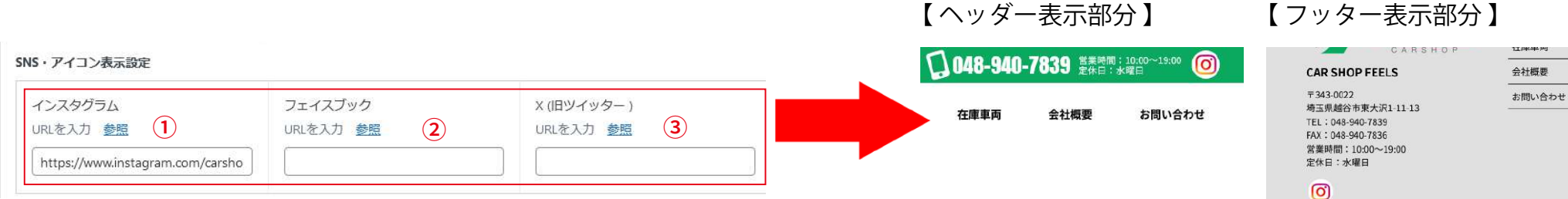

SNS を表示する際は、上記の箇所に URL を入力してください。

① インスタグラム

https://www.instagram.com/+アカウント名の形式になります。

例) https://www.instagram.com/autofactory\_jin.minamisenba/

② Facebook

https://www.facebook.com/+アカウント名の形式になります。

例) https://www.facebook.com/AUTOFACTORYJIN.shop.SAKAI/

③ X(旧ツイッター)
 https://x.com/+ユーザー名の形式になります。
 例) https://x.com/Kaizousha630/

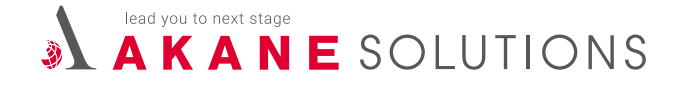

#### クライアント権限で編集する場合 - 会社概要ページ

#### ● カスタム項目

カスタム項目 Golgle 項目名 内容 定 ☆ いきゅう キーボードショートカット 地図データ ©2024 利用規約 地図の誤りを報告する 行を追加 場合はチェック 従業員、資本金、設立、創業など自由な 項目を入力してください (2) アクセス方法 1、JR総武線稲毛駅をご利用の場合、西口より、千葉海浜交通バス 81 ・2番乗り場から、「高浜車庫」「花の美術館・稲毛海浜公園プー 従業員 ル」行き、「高浜車庫」下車。徒歩5分程度。 1 2、JR京葉線稲毛海岸駅をご利用の場合、南口より、千葉海浜交通バ ス (3) 行を追加 ・2番乗り場から、「海浜公園入口」行き、「海浜公園入口」下車。 徒歩5分程度。 ・2番乗り場から、「アクアリンクちば」行き、「高浜車庫」下車。 徒歩5分程度。 従業員 8人

通常の会社概要以外に、何か追加項目がある際に使用してください。 入力が反映される箇所は、「アクセス方法」から下になります。

- ① 項目名を入力
- ② 内容を入力
- ③行を追加する場合は「行の追加」をクリック
  - または、カーソルを当てる事で「+」「一」の表記が出るので
  - そちらでも行の調整が可能

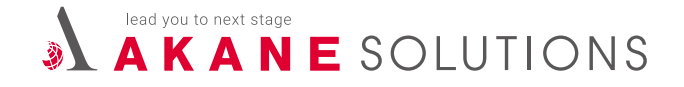

クライアント権限で編集する場合 - 会社概要ページ

● 在庫車両一覧リンク

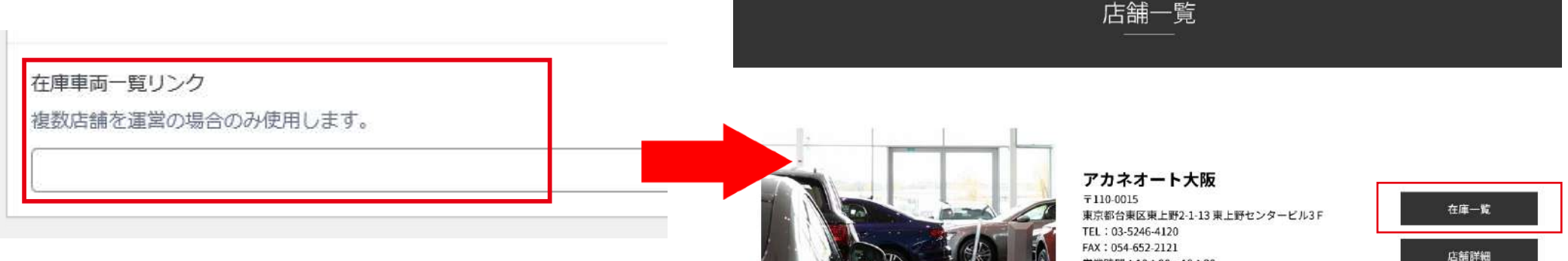

HOME - ISH-B

#### ※ こちらはまだ開発途中の機能です。(2024年11月現在)

複数店舗を管理している場合に利用する機能です。 上記の箇所に「各店舗の在庫一覧 URL」を入力すると、 店舗一覧画面に「店舗詳細」に加えて、新たに「在庫一覧」 ボタンが追加されます。

この機能により、各店舗の詳細ページから、その店舗専用の 在庫ページへリンクすることが可能となります。

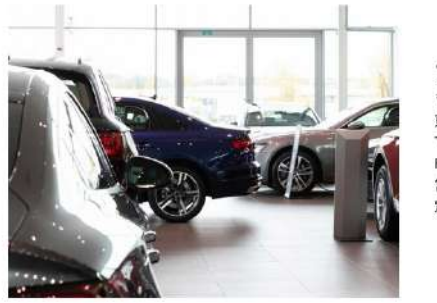

アカネオート!! **〒1**10-0015 東京都台東区東上野2-1-13東上野センタービル3F TEL: 03-5246-4120 FAX:054-652-2121 営業時間:10:30~19:30 定休日:土日・祝日

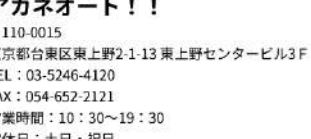

0 ¥ f

営業時間:10:30~19:30 定休日:土日・祝日 0 ¥ f

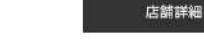

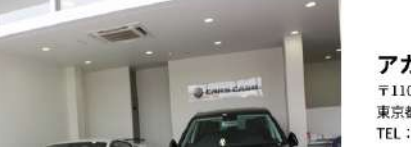

アカネオート東京 ₹110-0015 東京都台東区東上野2-1-13東上野センタービル3F TEL: 03-5246-4120

店舗詳細

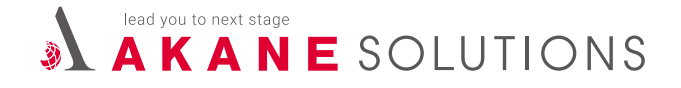

基本的なワードプレスの使い方は以上です。その他の使い方については、ワードプレスのダッシュボード「**サポート情報」より** マニュアルを参照下さい。

#### クライアント用車両管理画面 URL

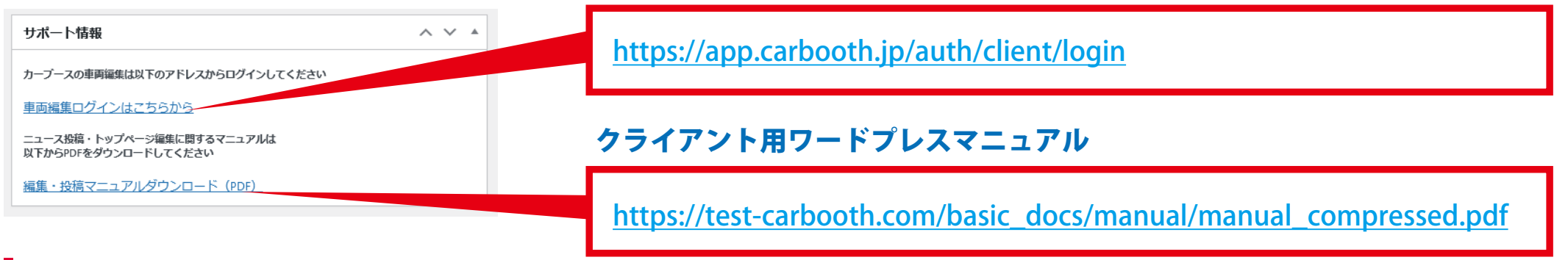

## 制作依頼やマニュアルについて

カーブースネクストでは、制作開始から利用開始までを最短で5営業日としています。 そのため、制作に必要な素材を、事前にまとめてからご依頼いただけると助かります。 以下に必要情報をまとめていますのでご一読下さい。

#### ご用意いただくデータ・文章等

https://test-carbooth.com/basic\_docs/manual/preparation.pdf

※ カーセンサーの画像やテキストをそのまま使用することは、 SEO 上好ましくありません。 そのため、可能な限りなるべくオリジナルの情報をご用意 いただくことを推奨します。

ネクストの管理画面操作説明用マニュアルもご用意しています。 現在はサポート情報に記載されていませんが、今後掲載を予定しています(2024 年 11 月現在)。

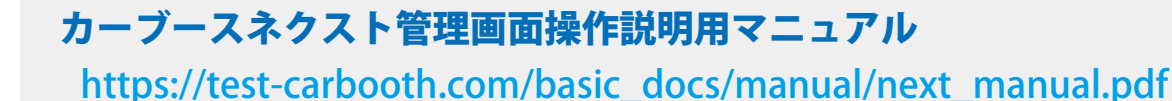

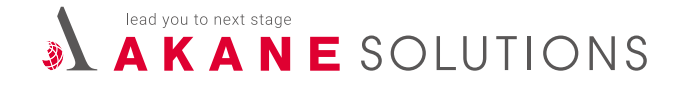

現状(2024 年 11 月現在)で、各サイトで使用しているパーツをご紹介します。 料金設定については、現時点では未定な部分が多いため、実装時には都度 WEB チームにご相談ください。

#### トップメイン画像

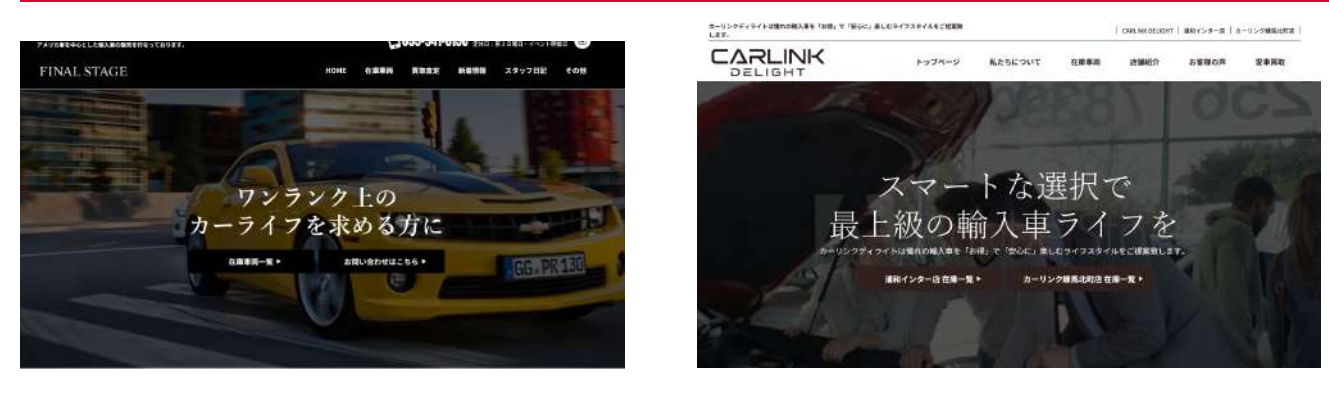

【追加料金無し】 一枚画(静止画)とテキスト+ボタン表示

一枚画(動画)とテキスト + ボタン表示
 ★開発途中の為、詳細は WEB チームに相談ください。

#### トップメイン画像の AI 作成

トップページのメイン画像を AI を活用して作成する事が可能です。

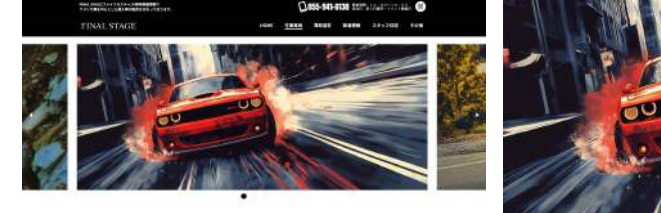

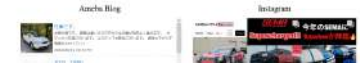

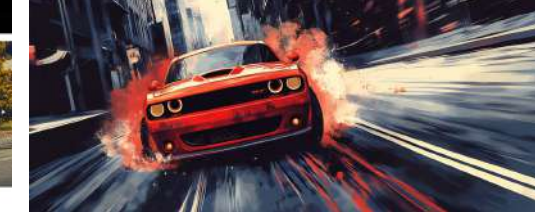

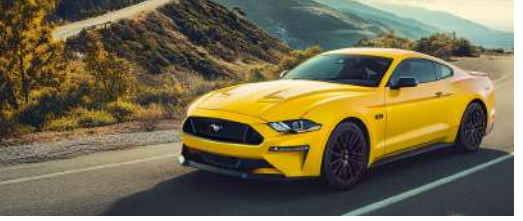

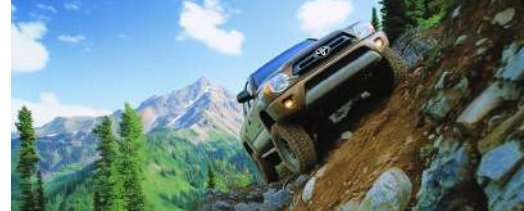

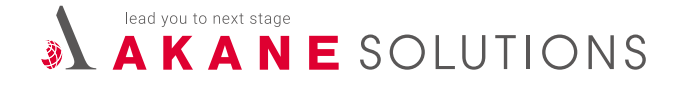

ニュース部分

#### アイキャッチ画像の有無が選択可能です。画像が都度用意出来ないクライアントには左がオススメです。 ※ブログとお客様の声も同機能を今後実装予定(2024 年 11 月現在)

| <b>News&amp;Informatio</b><br>最新ニュース・インフォメーショ | <b>D们</b><br>ョン         |                       | News&Ir<br>最新ニュース・                             | formation<br>インフォメーション             |                                       |
|-----------------------------------------------|-------------------------|-----------------------|------------------------------------------------|------------------------------------|---------------------------------------|
| 夏季休暇のお知らせ                                     | <b>ブログ</b> 2024.1.5     | Section 1             |                                                |                                    |                                       |
| 2024年5月リニューアルオープンのお知らせ                        | <b>ブログ</b> 2023.12.27   |                       |                                                | O-11-C                             |                                       |
| メンテナンスサービスのお知らせ<br>                           | <b>בב-</b> ג 2023.12.27 | 2024.1.5<br>夏季休暇のお知らせ | 7 2023.12.27 7日7<br>2024年5月リニューアルオープンのお知<br>らせ | 2025.13.27 E3-ス<br>メンテナンスサービスのお知らせ | 1023.13.37 ====×<br>ファクトリーリニューアルのお知らせ |
| 【追加料金無し】アイキャン                                 | ッチ画像無し                  | 【追加料金魚                | 悪し】アイキャ                                        | ッチ画像あり                             |                                       |

#### バナー部分

バナーが実装可能です。1枚でも複数でも対応可能となっているので、WEBチームにご相談下さい。(バナー作成&素材については別途相談)

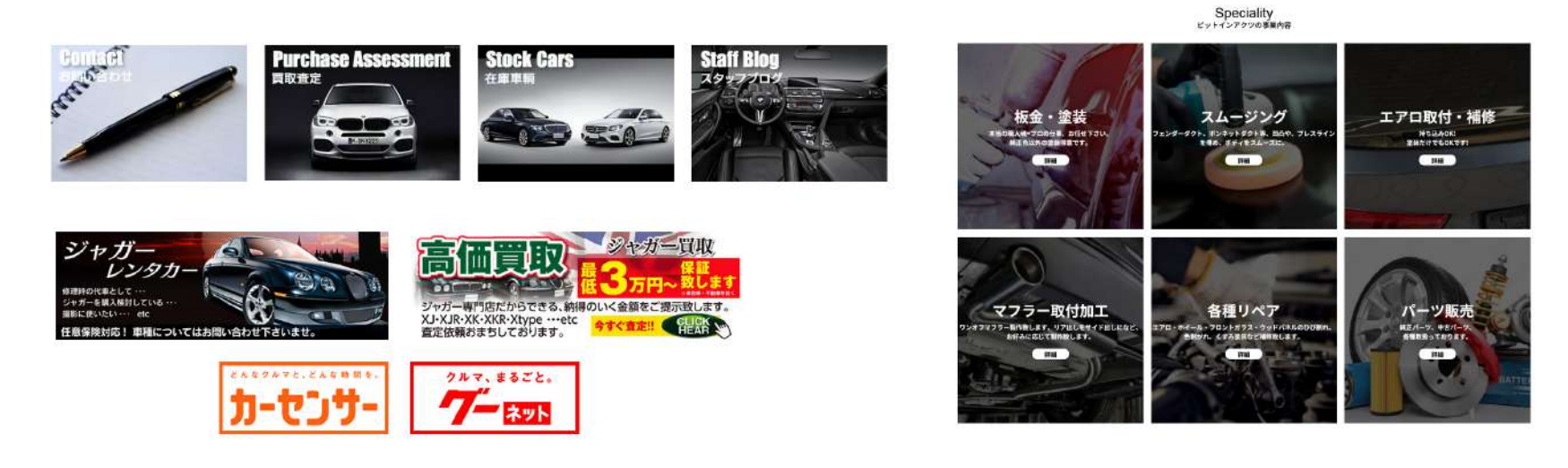

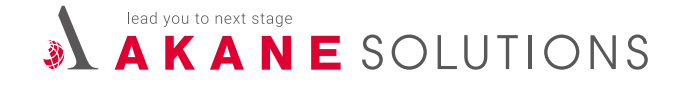

#### フリースペースについて

「フリースペース」機能を使うことで、以下のような構成でテキストや画像を自由に挿入することが可能です。(※追加料金は発生しません) 各店舗ごとの特徴や売り出しポイントなどがある際に使用します。

| イトル「英語」                                                                                                    | タイトル【日本篇】                                                                                                    | タイトル【日本篇】                                                                                      |  |
|----------------------------------------------------------------------------------------------------|----------------------------------------------------------------------------------------------------|------------------------------------------------------------------------------------------------|--|
| What's Uly Cafe リリーカフェについて                                                                                                    |                                                                                                    |                                                                                                |  |
| -                                                                                                    |                                                                                                    |                                                                                                |  |
| e<br>h uzuraze                                                                                                    |                                                                                                    |                                                                                                |  |
|                                                                                                    | a                                                                                                    | ESITE FAXE                                                                                     |  |
|                                                                                                    | · ^                                                                                                    |                                                                                                |  |
| 建築を教育合うモの関節を信定提供にたすび隠れな<br>建築を教育合うモの関節を信定提供に、ディータイムでは女子<br>なだなれば、借々な照明を使用したユーディーの生間<br>ディナーを、カウンターでは種類豊富なが満を受大と3<br>ポージデ発のイタリアンをメインとした多国籍料理を1<br>ニュー豊富です?                                                    | 約カフェ・レストランバー。全面ガラス現りから入る。<br>子会から、お批判追中のワンちゃんら立ち切りプレイ。<br>ご庭見わり。それぞれにテーーがあるお酒店なインテ<br>お楽しみ頂けます。お気に入りの席を見つけて至福々<br>はじめ、オーナーが戦遇したメインディッシュから女付                                                | 5期の光を浴びなぶら、ランチ<br>クタイム。<br>クマ家具を使用した各席マ<br>ンと時をお過ごし下さい。<br>生に人気のスイーンまでノ                        |  |
| 2種かな料百合う丘の間除な信宅間にたたすび配に効果<br>すんではです友の値いの場に、ティータイムでは欠<br>次になれば、個々な照明を使用したユーディーの生間<br>ドイナーを、カウンターでは種類連直な活産を受た上<br>コー健富です。<br>日日には、お茶杯その方々でなけて多くてもご利用紙<br>私しいお食事&お酒をお召し上がりながらモータース+                             | 約カフェレストランバー、全面ガラス現りから入る。<br>そのたち、お批判途中のワンちゃんも立ち取りプレイ<br>と見たり。それぞれにテーマがあるお活活なインテ<br>わかしろ項けます。お気に入りの寒を見つけて空隔な<br>はじめ、オーナーが構選したメインディッショから女付<br>けます、また、FIG OP開催用には、大型スクリーンド<br>ビーン掲載をお楽しみ頂けます。 | U時の先を俗びながら、ランチ<br>クタイム。<br>フを具を使用した客様で<br>しと時を加速ごし下さい。<br>起に人気のスイーツまでメ<br>こてLIVE散映を致しますJ考      |  |
| 2個かな料百合う丘の間除な信宅間にたたすび配れ効果<br>すんではマッズの燃いの場に、ティータイムでは欠<br>次になれば、最々な照明を使用したユーディーの生間<br>ドマメーモ、カウンターでは種類塗液な活産を受た上<br>コー豊富です。<br>日日には、お茶杯その方々でのよう会等にもご利用価<br>れしいお食事&お酒をお召し上がりながらモータース+<br>レンお食事&お酒をお召し上がりながらモータース+ | 約カフェレストランパー。全面ガラス現りから入る。<br>そかた、お彼妙道中のワンちゃんら立ち用フレイ<br>三規良わり。それぞれにテーーがあるお活活なインテ<br>わ思しス値は主て、お気に入りの速を見つけて空福な<br>はじめ、オーナーが構選したメインディッショから女付<br>サナナ、土た、FIGP開催日には、大型スクリーンド<br>ビーン規築をお楽しみ頂けます。    | U時の先を俗びながら、ランチ<br>りタイム。<br>フを具を使用した客様で<br>しと時を加速ごし下さい。<br>急に人気のスイーツまでメ<br>こてLIVE散映を致しますJ考<br>、 |  |

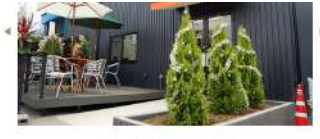

を持さない"プロの日"で一台一台、専門スタッフが全勝を取け送り厳密した 単称ある住人れております。フラクーメンテアンな力学のが最大変した つり、広告集に使ってした取取したカップアを基し人で変にことをマッ トービ、日を協力している特定でございます。単年はこれからも意志通信 し、日本金属の資格にお目に指かれる日を願い、資格って巻ります。

| ゴールドカーセールス |  |
|------------|--|
|            |  |

0.00000000

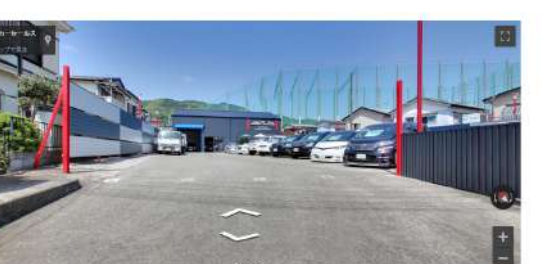

上記の機能を用いて、Google ストリートビュー(店内を見られる機能)を実装している店舗も あります。フリースペースを実装する際は、WEB チームにご相談ください。

#### WHAT'S LILLY CAFE

リリーカフェについて

緑豊かな新百合ヶ丘の開静な住宅街にたたずむ隠れ家的カフェ・レストランバー。全面ガラス張りか ら入る太陽の光を浴びながら、ランチタイムではママ友の憩いの場に、ティータイムでは女子会か ら、お散歩途中のワンちゃんも立ち寄りブレイクタイム。

になれば、様々な照明を使用したムーディーな空間に風変わり。それぞれにテーマがあるお洒落な マ家具を使用した各席ではディナーを、カウンターでは種類豊富なお酒を愛犬とお楽しみ頂 お気に入りの席を見つけて至福なひと時をお過ごし下さい。パスタ・ビザ等のイタリアンを インとした多国籍料理をはじめ、オーナーが厳選したメインディッシュから女性に人気のスイーツ までメニュー豊富です♪ 休日には、お車好きの方々でのオフ会等にもご利用頂けます。また、F1GP開催日には、大型スク

体白には、お単好きの方々でのオフ会寺にもこ利用頂けます。また、FIGP開催日には、大型スク リーンにてLIVE放映を致します♪美味しいお食事&お酒をお召し上がりながらモータースポーツ 観戦をお楽しみ頂けます。

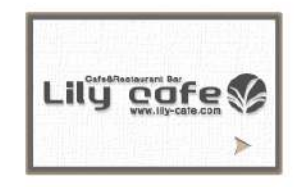

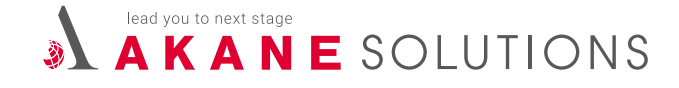

#### 英語翻訳について

英語翻訳に対応することも可能です。対応方法としては、「プラグイン」と呼ばれるオプション機能を導入します。 このプラグインを利用すると、画面の右下に言語選択メニューが表示され、テキスト部分が自動的に翻訳される仕組みです。

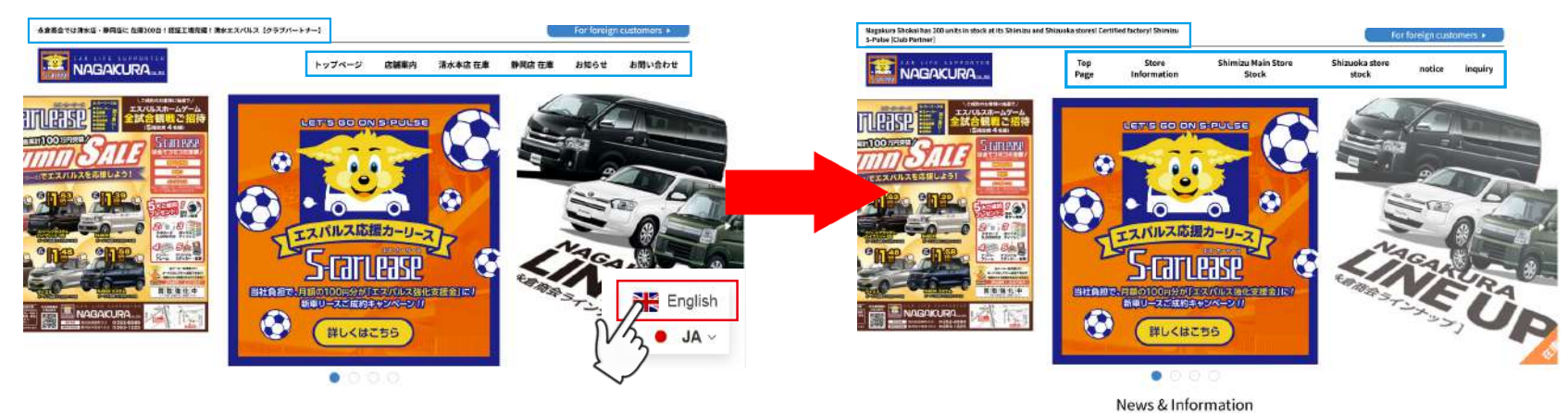

それに伴い、英語専用のお問い合わせフォームを導入することも可能です。 このフォームは1ページを追加する形となるため、別途制作費が発生します。

[EDOCH MAKING] Contact Lis

| Telephone Number +81 (0) 2380 0749<br>Japan time 10:00 ~ 22:00 Mon to Fri<br>Email address÷export@epoch-making.jp | ● 多言語プラグイン<br>・導入費 5,000 円~   ・保守費用 +2,000 円        |
|----------------------------------------------------------------------------------------------------|-----------------------------------------------------|
| Name Telephone Number                                                                                             | ● 英語専用お問い合わせフォーム<br>・制作費 20,000 円~   ・保守費用 +2,000 円 |
| Email Address                                                                                                    | ※どちらも暫定的な値段になります(2024 年 11 月現在)                     |

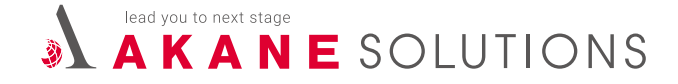

# その他

#### テンプレートについて

現在は1種類のみのテンプレートとなっていますが、今後種類を増やしていく予定です。 新たに実装が可能になったテンプレートについては、適宜何らかの形でお知らせします。

#### 共有事項について

現在、営業部とWEBチームで共有しているスプレッドシートについて、以下にご案内します。

#### 旧カーブースからの移設一覧

https://docs.google.com/spreadsheets/d/1n73FVGdXm2Hq7pGN\_RKbynPZkgQF94Ir/

「カスタム店舗」以外の店舗は、各パーツの 実装が可能です。「この店舗にこれが欲しい!」 といったご要望がありましたら、WEBチーム までご相談ください。

#### 新カーブース受注一覧

https://docs.google.com/spreadsheets/d/19UixEEpEZV-m3Fd7gcnn72vkqRoyx14M7uNVoRGdqR4/

修正・改善点・要望まとめ

https://docs.google.com/spreadsheets/d/19WQPiZtvTttoUkE3cpYMT5hJfrzScVku

修正点や改善点、対応者や対応日時など、 修正に関する詳しい情報をまとめています。 情報が特定の営業担当者に偏らないよう、 共有や履歴の管理にご活用ください。